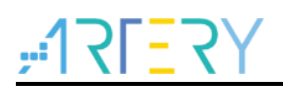

#### AN0077

Application Note

**BLE** Application Note

### Introduction

This application note introduces how to use AT32WB415 wireless Bluetooth module to customize BLE-related functions, how to execute communication between wireless Bluetooth module and MCU, and how the MCU behaves after it receives a request from wireless Bluetooth module. In addition, this application note outlines AT command protocol, and introduces how to add custom services and characteristics to the Bluetooth module profile, as well as how to handle these demand commands from the wireless Bluetooth module on the MCU side.

In addition, this document also introduces how to control wireless Bluetooth module functions through AT command, allowing users to change the basic configurations on BLE side without modifying the code.

Applicable products:

| Part number | AT32WB415xx |
|-------------|-------------|
|             |             |

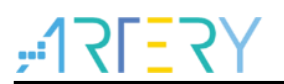

## Contents

| 1         | Intro | oduction to Bluetooth                                | 7         |  |  |  |
|-----------|-------|------------------------------------------------------|-----------|--|--|--|
|           | 1.1   | Generic Access Profile (GAP)                         | 8         |  |  |  |
|           |       | 1.1.1 Device role                                    | 9         |  |  |  |
|           |       | 1.1.2 Advertising and scan response data             | 9         |  |  |  |
|           |       | 1.1.3 Broadcast network topology                     | 9         |  |  |  |
|           | 1.2   | GATT                                                 | 10        |  |  |  |
|           |       | 1.2.1 Connected network topology                     | 10        |  |  |  |
|           |       | 1.2.2 GATT Transactions                              | 11        |  |  |  |
|           |       | 1.2.3 Services and characteristics                   | 11        |  |  |  |
|           | 1.3   | System framework                                     | 13        |  |  |  |
| 2         | Add   | I custom services to BLE                             | 14        |  |  |  |
|           | 2.1   | Add profiles to project                              | 14        |  |  |  |
|           | 2.2   | Configure profiles in project                        | 14        |  |  |  |
|           | 2.3   | Add custom services to current software architecture | 15        |  |  |  |
|           | 2.4   | BLE interface description                            |           |  |  |  |
| 3         | AT o  | command                                              | 20        |  |  |  |
|           | 3.1   | Introduction                                         | 20        |  |  |  |
|           | 3.2   | BLE command                                          | 20        |  |  |  |
| 4         | BLE   | E application case                                   | 25        |  |  |  |
|           | 4.1   | Hardware                                             | 25        |  |  |  |
|           | 4.2   | Software resources                                   | 25        |  |  |  |
|           |       | 4.2.1 MCU operations                                 | 25        |  |  |  |
|           |       | 4.2.2 BLE receives requests                          | 29        |  |  |  |
|           |       | 4.2.3 BLE sends requests                             |           |  |  |  |
|           |       | 4.2.4 Software download                              |           |  |  |  |
|           | 4.3   | AT command mode                                      |           |  |  |  |
|           | 4.4   | Transparent mode                                     | 41        |  |  |  |
|           |       | 4.4.1 UART interface                                 | 41        |  |  |  |
| 2022.11.1 | 6     | 2                                                    | Ver 2.0.5 |  |  |  |

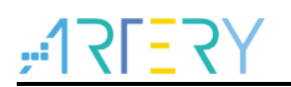

5

| 4.4.2      | USB interface | 45 |
|------------|---------------|----|
| Revision h | history       | 49 |

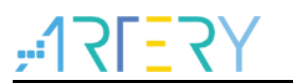

### List of tables

| Table 1. Characteristics of custom service  | . 18 |
|---------------------------------------------|------|
| Table 2. Permission definitions             | . 18 |
| Table 3. AT command set list(send from MCU) | 20   |
| Table 4. AT command set list(send from BLE) | 24   |
| Table 5. Document revision history          | . 49 |

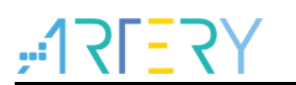

## List of figures

| Figure 1. Bluetooth core system architecture                                        | 8    |
|-------------------------------------------------------------------------------------|------|
| Figure 2. Advertising and scan response                                             | 9    |
| Figure 3. Broadcast network topology                                                | . 10 |
| Figure 4. Connected network topology                                                | 11   |
| Figure 5. GATT Transactions                                                         | 11   |
| Figure 6. Profile architecture                                                      | . 12 |
| Figure 7. System framework                                                          | . 13 |
| Figure 8. Files in profile                                                          | . 14 |
| Figure 9. Files in app                                                              | . 15 |
| Figure 10. Include Paths                                                            | . 15 |
| Figure 11. Entry point for processing new task ID                                   | . 15 |
| Figure 12. List of services                                                         | . 16 |
| Figure 13. List of functions                                                        | . 16 |
| Figure 14. Initialize custom service                                                | . 16 |
| Figure 15. Add task ID                                                              | . 16 |
| Figure 16. Call custom_prf_itf_get()                                                | . 17 |
| Figure 17. Declare custom_prf_itf_get()                                             | . 17 |
| Figure 18. Open the macro for custom service and conditions listed as servo profile | . 17 |
| Figure 19. ATT database of custom service                                           | . 18 |
| Figure 20. Data sending function                                                    | . 18 |
| Figure 21. Data receiving function                                                  | . 19 |
| Figure 22. AT-START-WB415 Board                                                     | . 25 |
| Figure 23. Initialize LED function                                                  | . 26 |
| Figure 24. Write LED                                                                | . 26 |
| Figure 25. Read LED                                                                 | . 27 |
| Figure 26. Call GPIO write and read function                                        | . 28 |
| Figure 27. Poll app_user_entry() in main loop                                       | . 29 |
| Figure 28. Decode received data                                                     | . 30 |
| Figure 29. Select corresponding case, execute event and respond                     | . 31 |
| Figure 30. Send write IO command                                                    | . 32 |
| Figure 31. Send read IO command and send back data                                  | . 33 |
| Figure 32. Host computer software connects to AT32WB415 chip                        | . 34 |
| Figure 33. Add BLE files                                                            | . 35 |
|                                                                                     |      |

## ۲**۲<u>-</u>17Г-**

| Figure 34. Modify BLE download start address                  | . 35 |
|---------------------------------------------------------------|------|
| Figure 35. Add MCU files                                      | 36   |
| Figure 36. Click to download                                  | 37   |
| Figure 37. Download & verification completion                 | . 37 |
| Figure 38. Search WB415-GATT                                  | 38   |
| Figure 39. Connection status and 0xC101 characteristics       | . 39 |
| Figure 40. Read/write IO data                                 | 40   |
| Figure 41. Switch to transparent mode                         | . 41 |
| Figure 42. LightBlue connects to WB415                        | . 42 |
| Figure 43. LightBlue write data                               | 43   |
| Figure 44. WB415 prints the received data                     | 44   |
| Figure 45. Input data to WB415                                | 44   |
| Figure 46. LightBlue receives data from WB415                 | 45   |
| Figure 47. Select USB HID Target                              | . 46 |
| Figure 48. Fill in data length                                | 46   |
| Figure 49. Received data on mobile APP                        | . 47 |
| Figure50. Send data to USB host computer                      | 47   |
| Figure 51. Received data in Input Report on the host computer | 48   |

# <u>, 12157</u>

### 1 Introduction to Bluetooth

One key reason for the incredible success of Bluetooth® technology is the tremendous flexibility it provides developers. Offering two radio options, Bluetooth technology provides developers with a versatile set of full-stack, fit-for-purpose solutions to meet the ever-expanding needs for wireless connectivity.

Whether a product streams high-quality audio between a smartphone and speaker, transfers data between a tablet and medical device, or sends messages between thousands of nodes in a building automation solution, the Bluetooth Low Energy (LE) and Bluetooth Classic radios are designed to meet the unique needs of developers worldwide.

This application note focuses on Bluetooth Low Energy (hereinafter referred to as BLE) rather than classic Bluetooth (hereinafter referred to as BR/EDR). For details about BR/EDR, please visit the official website of Bluetooth SIG.

The Bluetooth Low Energy (BLE) radio is designed for very low power operation. Transmitting data over 40 channels in the 2.4 GHz unlicensed ISM frequency band, the BLE radio provides developers a tremendous amount of flexibility to build products that meet the unique connectivity requirements of their market. BLE supports multiple communication topologies, expanding from point-to-point to broadcast and, most recently, mesh, enabling Bluetooth technology to support the creation of reliable, large-scale device networks. While initially known for its device communications capabilities, BLE is now also widely used as a device positioning technology to address the increasing demand for high accuracy indoor location services. BLE, which initially supports simple presence and proximity features, now also supports Bluetooth® direction finding and will soon support high-precision distance measurements.

The architecture of BLE is shown in Figure 1.

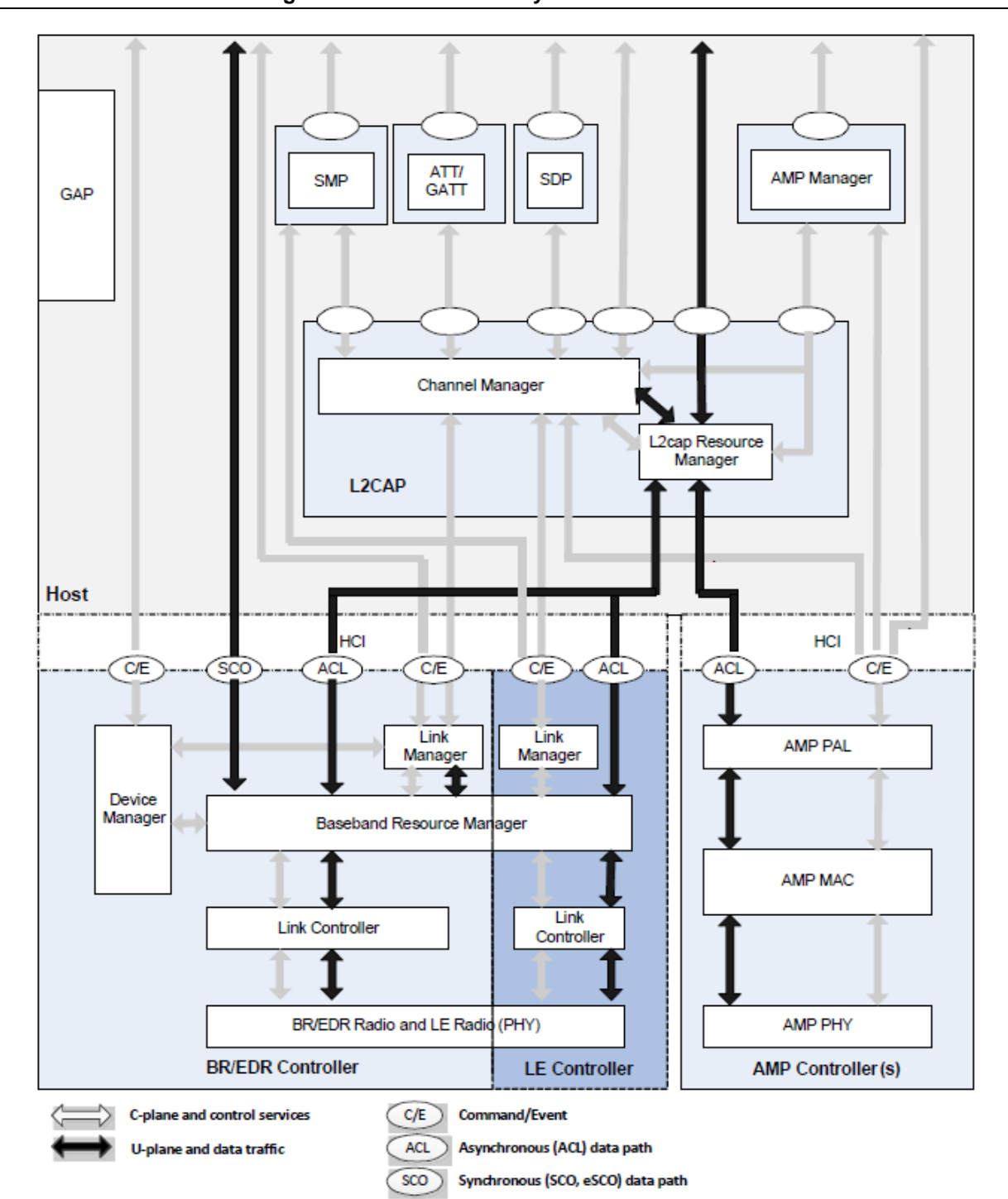

Figure 1. Bluetooth core system architecture

In this application, the modified parts of code are all in the Host block and only LE controller block is used, and the entire BLE system is implemented by the wireless Bluetooth module. The part that will actually be modified is GAP and GATT in the Host block. The following sections will introduce GAP and GATT and the influences of modifying the two small blocks.

### 1.1 Generic Access Profile (GAP)

GAP is an acronym for the Generic Access Profile, and it controls connections and advertising in Bluetooth. GAP is what makes your device visible to the outside world, and determines how two

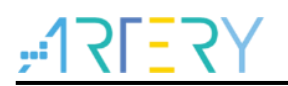

devices can (or cannot) interact with each other.

#### 1.1.1 Device role

GAP defines various roles for devices, but the two key concepts to keep in mind are Central devices and Peripheral devices.

Peripheral devices are small, low power, resource constrained devices. Central devices are usually the mobile phone or tablet that you connect to with far more processing power and memory.

### 1.1.2 Advertising and scan response data

There are two ways to send advertising out with GAP, i.e., Advertising Data payload and Scan Response payload. Both payloads are identical and can contain up to 31 bytes of data, but only the advertising data payload is mandatory, since this is the payload that will be constantly transmitted out from the device to let central devices in range know that it exists.

The scan response payload is an optional secondary payload that central devices can request, and allows device designers to fit a bit more information in the advertising payload such a strings for a device name, etc.

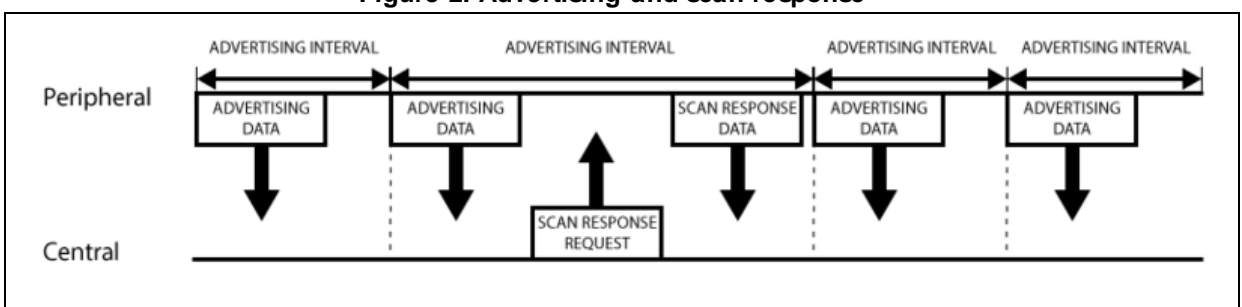

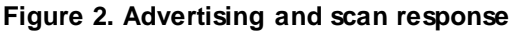

### 1.1.3 Broadcast network topology

While most peripherals advertise themselves so that a connection can be established and GATT services and characteristics can be used (which allows for much more data to be exchanged in both directions), there are situations where you only want to advertise data.

The main use case here is where you want a peripheral to send data to more than one device at a time. This is only possible using the advertising packet since data sent and received in connected mode can only be seen by those two connected devices.

By including a small amount of custom data in the 31 byte advertising or scan response payloads, you can use a low cost Bluetooth Low Energy peripheral to send data one-way to any devices in listening range, as shown in the figure below. This is known as Broadcasting in Bluetooth Low Energy.

Once you establish a connection between your peripheral and a central device, the advertising process will generally stop and you will typically no longer be able to send advertising packets out anymore, and you will use GATT services and characteristics to communicate in both directions.

#### Figure 3. Broadcast network topology

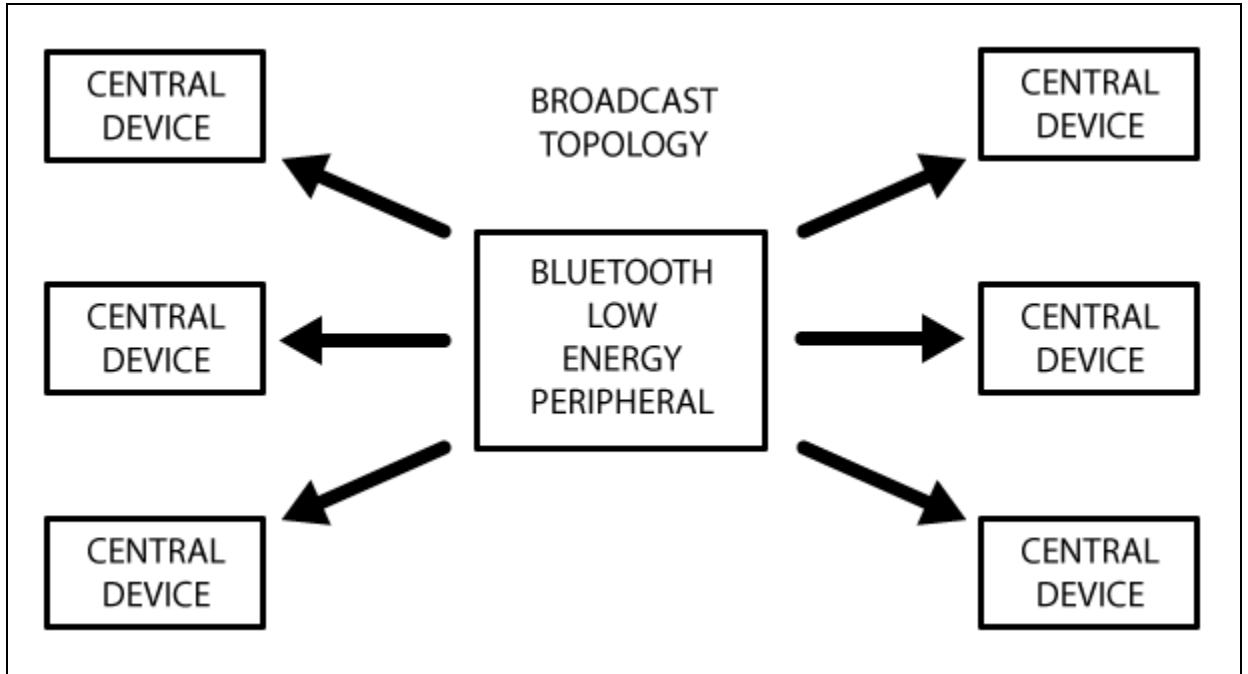

### 1.2 GATT

GATT is an acronym for the Generic Attribute Profile, and it defines the way that two Bluetooth Low Energy devices transfer data back and forth using concepts called Services and Characteristics. It makes use of a generic data protocol called the Attribute Protocol (ATT), which is used to store Services, Characteristics and related data in a simple lookup table using 16-bit IDs for each entry in the table.

GATT comes into play once a dedicated connection is established between two devices, meaning that you have already gone through the advertising process governed by GAP.

The most important thing to keep in mind with GATT and connections is that connections are exclusive. It means that a BLE peripheral can only be connected to one central device at a time! As soon as a peripheral connects to a central device, it will stop advertising itself and other devices will no longer be able to see it or connect to it until the existing connection is broken.

Establishing a connection is also the only way to allow two-way communication, where the central device can send meaningful data to the peripheral and vice versa.

### 1.2.1 Connected network topology

The following figure should explain the way that Bluetooth Low Energy devices work in a connected environment. A peripheral can only be connected to one central device (such as a mobile phone) at a time, but the central device can be connected to multiple peripherals.

If data needs to be exchanged between two peripherals, a custom mailbox system will need to be implemented where all messages pass through the central device.

Once a connection is established between a peripherals and central device, however,

communication can take place in both directions, which is different from the one-way broadcasting approach using only advertising data and GAP.

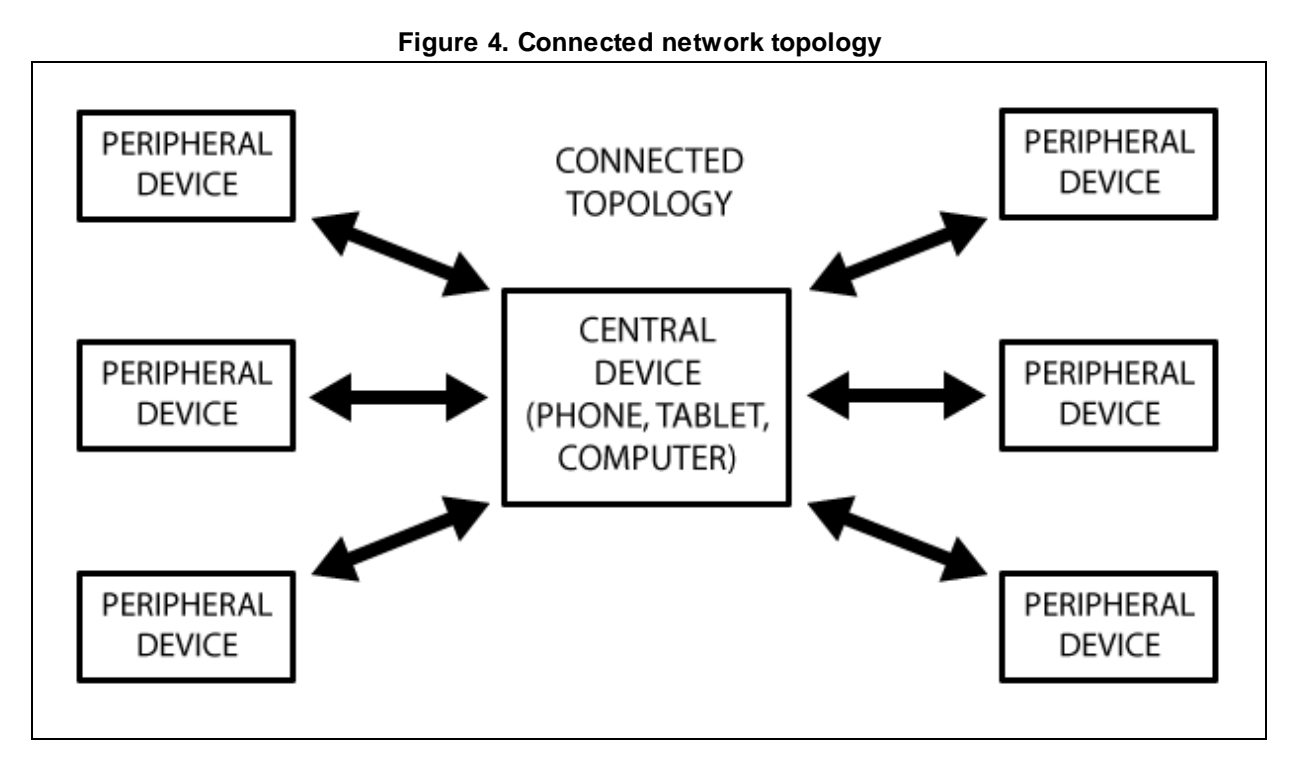

#### 1.2.2 **GATT Transactions**

An important concept to understand with GATT is the server/client relationship. The peripheral is known as the GATT Server, which holds the ATT lookup data and service and characteristic definitions, and the GATT Client (the phone/tablet), which sends requests to this server. All transactions are started by the GATT Client, which receives response from the GATT Server.

When establishing a connection, the peripheral will suggest a "Connection Interval" to the central device, and the central device will try to reconnect every connection interval to see if any new data is available, etc. It is important to keep in mind that this connection interval is really just a suggestion, though! Your central device may not be able to honor the request because it is busy communicating with another peripheral or the required system resources just are not available.

The following figure should illustrate the data exchange process between a peripheral (the GATT Server) and a central device (the GATT Client), with the main device initiating every transaction.

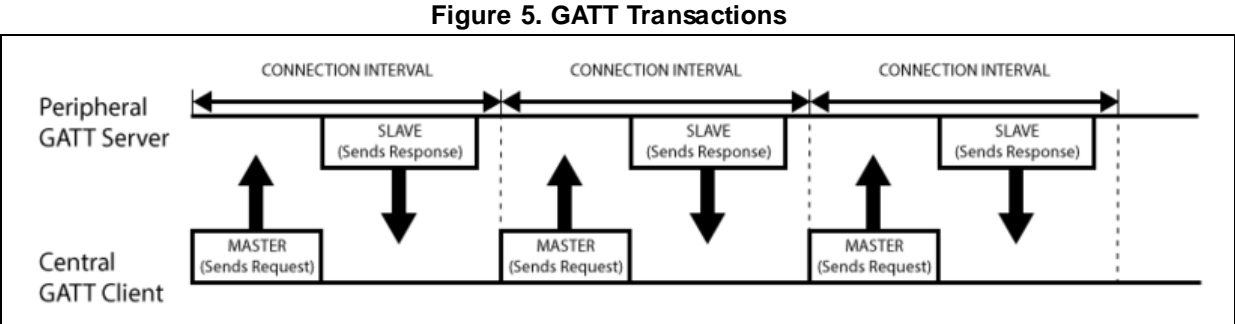

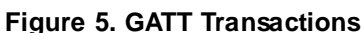

#### 1.2.3 Services and characteristics

GATT transactions in BLE are based on high-level, nested objects called Profiles, Services and Characteristics, which can be seen in the figure below.

Figure 6. Profile architecture

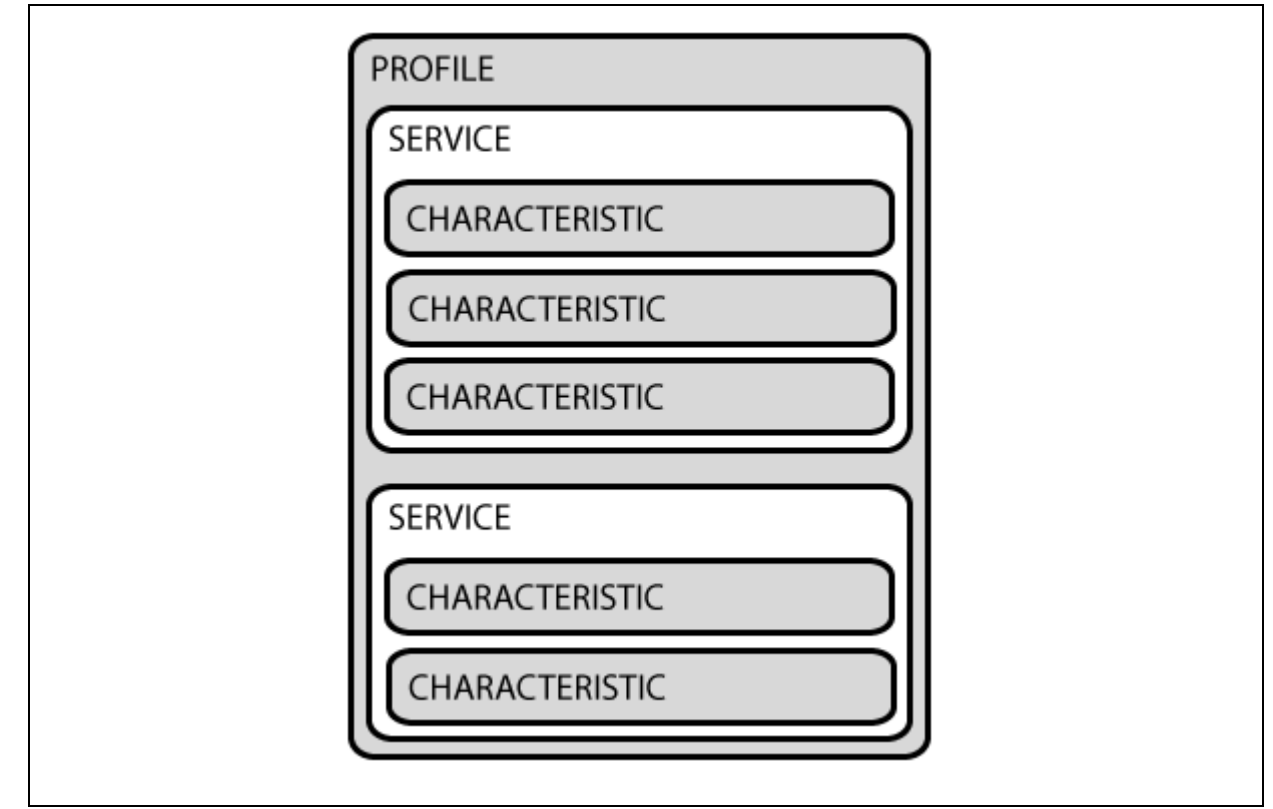

#### 1.2.3.1 Profile

A Profile does not actually exist on the BLE peripheral itself; it is simply a pre-defined collection of Services that has been compiled either by the Bluetooth SIG or by the peripheral designers. The Heart Rate Profile, for example, combines the Heart Rate Service and the Device Information Service. The complete list of officially adopted GATT-based profiles can be seen here: <u>Profiles</u> <u>Overview</u>.

#### 1.2.3.2 Service

Services are used to break data up into logical entities, and contain specific chunks of data called characteristics. A service can have one or more characteristics, and each service distinguishes itself from other services by means of a unique numeric ID called UUID, which can be either 16-bit (for officially adopted BLE Services) or 128-bit (for custom services).

A full list of officially adopted BLE services can be seen on the "<u>Service</u>" page of the Bluetooth Developer Portal. If you look at the Heart Rate Service, for example, we can see that this officially adopted service has a 16-bit UUID of 0x180D, and contains up to three characteristics, though only the first one is mandatory: Heart Rate Measurement, Body Sensor Location and Heart Rate Control Point.

#### 1.2.3.3 Characteristics

The lowest level concept in GATT transactions is the Characteristic, which encapsulates a single data point (though it may contain an array of related data, such as X/Y/Z values from a 3-axis accelerometer, etc.).

Similarly to Services, each Characteristic distinguishes itself via a pre-defined 16-bit or 128-bit

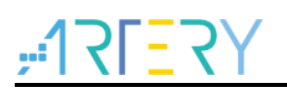

UUID, and you're free to use the standard characteristics defined by the Bluetooth SIG or define your own custom characteristics which only your peripheral and SW understands.

As an example, the Heart Rate Measurement characteristic is mandatory for the Heart Rate Service, and uses a UUID of 0x2A37. It starts with a single 8-bit value describing the HRM data format (whether the data is UINT8 or UINT16, etc.), and then goes on to include the heart rate measurement data that matches this config byte.

Characteristics are the main point that you will interact with your BLE peripheral, so it is important to understand the concept. They are also used to send data back to the BLE peripheral, since you are also able to write to characteristic. You could implement a simple UART-type interface with a custom "UART Service" and two characteristics, one for the TX channel and one for the RX channel, where one characteristic might be configured as read only and the other would have write privileges.

### 1.3 System framework

AT32WB415 actually consists of MCU and wireless Bluetooth module (BLE) that communicates through UART interface. After receiving a request from remote APP, BLE obtains required information from MCU or performs operations through AT command; or the MCU sends AT command request through UART to change the configuration on BLE side. No matter which direction the request is sent, users can expand AT command according to the needs to implement various control methods.

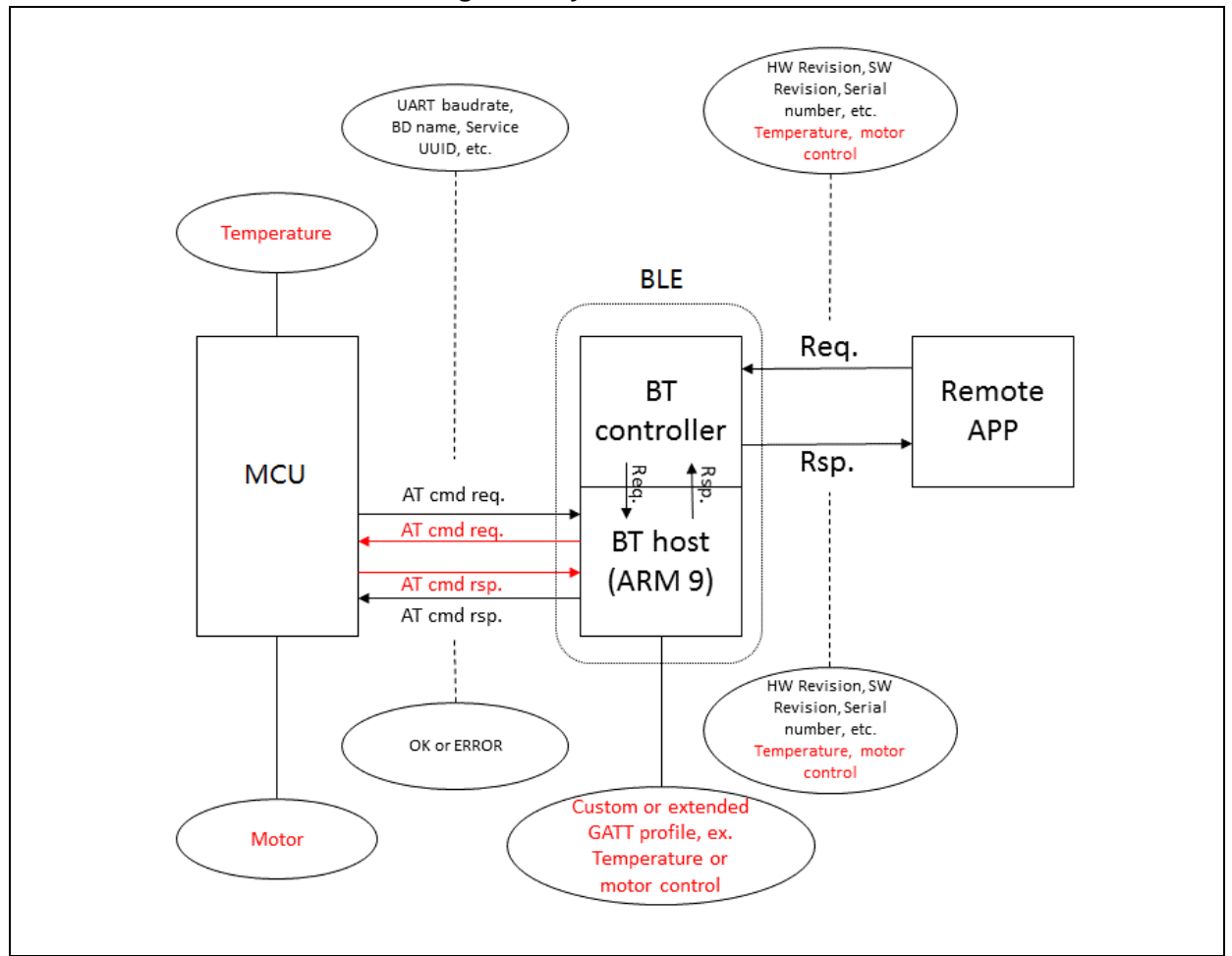

Figure 7. System framework

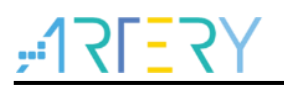

### 2 Add custom services to BLE

In this routine, there are already necessary services for GATT, and these services can be obtained through remote APP, but users need to customize services to implement other desired functions. In this application, a custom service is written for users. Users can also add other services following this routine.

In addition, this is an ARM9 project, and users need to install Legacy Support for compilation. Please download at <u>www2.keil.com/mdk5/legacy/</u>.

### 2.1 Add profiles to project

When adding a custom service, the following six files are required:

- custom.c
- custom.h
- custom\_task.c
- custom\_task.h
- app\_custom.c
- app\_custom.h
- Put these files in the following directory (users need to create a folder):
- custom.c and custom\_task.c: sdk\ble\_stack\com\profiles\custom\src
- custom.h and custom\_task.h: sdk\ble\_stack\com\profiles\custom\api
- app\_custom.c and app\_custom.h: projects\ble\_app\_gatt\app

### 2.2 Configure profiles in project

1. Open Keil, and then add custom.c and custom\_task.c to "profile".

#### Figure 8. Files in profile

| 🖨 ᇶ profile                             |  |  |  |  |
|-----------------------------------------|--|--|--|--|
| 🕀 📖 bass.c                              |  |  |  |  |
| bass.h                                  |  |  |  |  |
| · → Dass_task.c                         |  |  |  |  |
| ⊡⊡ diss.c                               |  |  |  |  |
| diss.h                                  |  |  |  |  |
| ⊡ diss_task.c                           |  |  |  |  |
| ⊞                                       |  |  |  |  |
| ⊞… 📄 fff0s_task.c                       |  |  |  |  |
| · i i i i i i i i i i i i i i i i i i i |  |  |  |  |
| · i i i i i i i i i i i i i i i i i i i |  |  |  |  |
| · Im ·· · Im ·· · Im ·· · · · · · · · · |  |  |  |  |
| · □ prf_utils.c                         |  |  |  |  |
| 😟 👘 🔝 custom.c                          |  |  |  |  |
| 🔢 🖳 🔝 custom_task.c                     |  |  |  |  |

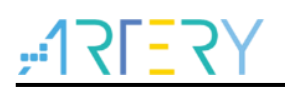

2. Add app\_custom.c to "app".

|        | •  |              |   |     |
|--------|----|--------------|---|-----|
| гідиге | э. | <b>Flies</b> | п | app |

| 🖶 💭 ap | p            |
|--------|--------------|
| ÷      | app.c        |
| ÷      | app_batt.c   |
| ÷      | app_dis.c    |
| ÷      | app_fff0.c   |
| ÷      | app_task.c   |
| ÷      | app_oads.c   |
|        | app_custom.c |

3. Add the corresponding profile path to "Include Paths" of Keil C/C++.

| Folder Setup                                    | ? ×     |
|-------------------------------------------------|---------|
| Setup Compiler Include Paths:                   | 🛅 🗙 🛧 🖌 |
| \\sdk\ble_stack\com\profiles\FEE0\src           | 1       |
| \\sdk\ble_stack\com\profiles\hogp               |         |
| \\sdk\ble_stack\com\profiles\hogp\hogpd\api     |         |
| \\sdk\ble_stack\com\profiles\hogp\hogpd\src     |         |
| \Vibs                                           |         |
| \\sdk\ble_stack\com\profiles\wechat\api         |         |
| \\sdk \ble_stack \com \profiles \wechat \src    |         |
| .\wechat                                        |         |
| \\sdk \ble_stack \com \profiles \bas \bass      |         |
| \\sdk\ble_stack\com\profiles\bas\bass\api       |         |
| \\sdk\ble_stack\com\profiles\dis\diss           |         |
| \\sdk \ble_stack \com \profiles \dis \diss \api |         |
| \\sdk\ble_stack\com\profiles\FFFU\api           |         |
| \\sdk\ble_stack\com\profiles\FFF0               |         |
| \\sdk\ble_stack\com\profiles\oad\api            |         |
| \\sdk\ble_stack\com\profiles\custom\api         |         |
| \ \sdk \ble_stack \com \profiles \custom \src   |         |
|                                                 |         |

Figure 10. Include Paths

### 2.3 Add custom services to current software architecture

OK

1. Find the appm\_msg\_handler function in app\_task.c, and add message case for custom ID processing.

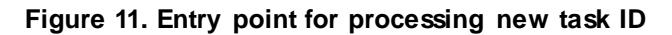

Cancel

```
case (TASK_ID_CUSTOM):
{
    // Call the Health Thermometer Module
    msg_pol = appm_get_handler(&app_custom_table_handler, msgid, param, src_id);
} break;
```

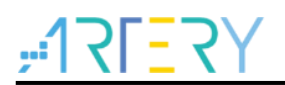

2. Find the appm\_svc\_list in app.c.

Figure 12. List of services

```
/// List of service to add in the database
enum appm_svc_list
{
    APPM_SVC_CUSTOM,
    APPM_SVC_FFF0,
    APPM_SVC_DIS,
    APPM_SVC_BATT,
    APPM_SVC_BATT,
    APPM_SVC_OADS,
    APPM_SVC_LIST_STOP ,
};
```

3. Add a list of functions in app.c to create a database.

```
Figure 13. List of functions
```

```
/// List of functions used to create the database
static const appm_add_svc_func_t appm_add_svc_func_list[APPM_SVC_LIST_STOP] =
{
    (appm_add_svc_func_t)app_custom_add_customs,
    (appm_add_svc_func_t)app_fff0_add_fff0s,
    (appm_add_svc_func_t)app_dis_add_dis,
    (appm_add_svc_func_t)app_batt_add_bas,
    (appm_add_svc_func_t)app_oad_add_oads,
};
```

4. Find appm\_init function in app.c and add in app\_custom\_init function.

```
Figure 14. Initialize custom service
```

```
// Device Information Module
app_dis_init();
// Battery Module
app_batt_init();
app_oads_init();
app_custom_init();
```

5. Add custom service ID to TASK\_API\_ID of rwip\_task.h.

```
Figure 15. Add task ID
```

```
TASK_ID_FCCOS = 74, //FFCO PROFILE SERVICE TASK
TASK_ID_FEEOS = 75,
TASK_ID_CUSTOM = 76, //RMIO Profile Serivice Task
/* 240 -> 241 reserved for Audio Mode 0 */
TASK_ID_AMO = 240, // BLE Audio Mode 0 Task
TASK_ID_AMO_HAS = 241, // BLE Audio Mode 0 Hearing Aid Service Task
TASK_ID_INVALID = 0xFF, // Invalid Task Identifier
```

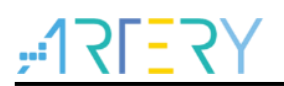

6. Add customs\_prf\_itf\_get function call to prf.c.

Figure 16. Call custom\_prf\_itf\_get()

```
static const struct prf_task_cbs * prf_itf_get(uint16_t task_id)
{
    const struct prf_task_cbs* prf_cbs = NULL;
    switch(KE_TYPE_GET(task_id))
    {
        fif (BLE_CUSTOM_SERVER)
        case TASK_ID_CUSTOM:
            prf_cbs = customs_prf_itf_get();
            break;
        fendif // (BLE_CUSTOM_SERVER)
```

7. Add custom\_prf\_itf\_get function declaration to prf.c.

```
Figure 17. Declare custom_prf_itf_get()
```

```
#if (BLE_CUSTOM_SERVER)
extern const struct prf_task_cbs* customs_prf_itf_get(void);
#endif // (BLE_CUSTOM_SERVER)
```

8. Add the following definitions to rwprf\_config.h.

```
Figure 18. Open the macro for custom service and conditions listed as servo profile
```

```
///custom Profile server role
#if defined(CFG PRF CUSTOM)
#define BLE_CUSTOM_SERVER
#else
#define BLE CUSTOM SERVER
#endif // defined(CFG PRF CUSTOM)
/// BLE CLIENT PRF indicates if at least one client profile is present
#if (BLE_PROX_MONITOR || BLE_FINDME_LOCATOR || BLE_HT_COLLECTOR || BLE_BP_COLLECTOR \
         || BLE_HR_COLLECTOR || BLE_DIS_CLIENT || BLE_TIP_CLIENT || BLE_SP_CLIENT \
|| BLE_BATT_CLIENT || BLE_GL_COLLECTOR || BLE_HID_BOOT_HOST || BLE_HID_REPORT_HOST
         || BLE_DATT_GLEART || BLE_CSC_COLLECTOR || BLE_CP_COLLECTOR || BLE_LN_COLLECTOR || BLE_AN_CLIENT || BLE_PAS_CLIENT || BLE_IPS_CLIENT || BLE_ENV_CLIENT || BLE_WSC_CLIENT || BLE_ANCS_CLIENT)
#define BLE CLIENT PRF
#else
#define BLE CLIENT PRF
#endif // (BLE PROX MONITOR || BLE FINDME LOCATOR ...)
/// BLE SERVER PRF indicates if at least one server profile is present
#if (BLE PROX REPORTER || BLE_FINDME_TARGET || BLE_HT_THERMOM || BLE_BP_SENSOR \
         || BLE_TIP_SERVER || BLE_HR_SENSOR || BLE_DIS_SERVER || BLE_SP_SERVER
         || BLE BATT SERVER || BLE HID DEVICE || BLE GL SENSOR || BLE RSC SENSOR
         || BLE CSC SENSOR || BLE CP SENSOR || BLE LN SENSOR || BLE AN SERVER
    || BLE_PAS_SERVER || BLE_IPS_SERVER || BLE_ENV_SERVER || BLE_WSC_SERVER \
|| BLE_UDS_SERVER || BLE_BCS_SERVER || BLE_WPT_SERVER || BLE_PLX_SERVER \
    || BLE_FFF0_SERVER || BLE_FFE0_SERVER || BLE_FEE0_SERVER || BLE_CUSTOM SERVER
#define BLE SERVER PRF
#else
#define BLE SERVER PRF
#endif // (BLE PROX REPORTER || BLE FINDME TARGET ...)
```

The BLE\_CUSTOM\_SERVER macro definition is used in custom.c, custom.h, custom\_task.c and custom\_task.h. The compiler can compile custom services only when this macro is open.

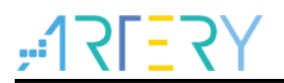

### 2.4 BLE interface description

1. Custom service implements a readable and writable characteristic, and its UUID and related attributes are shown in the following table.

| Table 1. C | Characteristics | of | custom | service |
|------------|-----------------|----|--------|---------|
|------------|-----------------|----|--------|---------|

| UUID                                                                                                    | Characteristic permission |          | Data length to be sent/received |  |
|----------------------------------------------------------------------------------------------------|---------------------------|----------|---------------------------------|--|
| 0xC101                                                                                                    | Read/Write without        | response | 1 byte                          |  |
| Set permissions in the ATT database of custom service.                                                                                                    |                           |          |                                 |  |
| <pre>/// Full CUSTOM Database Description - Used to add attributes into the database<br/>const struct attm_desc custom_att_db[CUSTOM_IDX_NB] =<br/>{<br/>// Device Information Service Declaration<br/>[CUSTOM_IDX_SVC] = {ATT_DECL_PRIMARY_SERVICE, PERM(RD, ENABLE), 0, 0},<br/>// Manufacturer Name Characteristic Declaration<br/>[CUSTOM_IDX_REMOTE_IO_CHAR] = {ATT_DECL_CHARACTERISTIC, PERM(RD, ENABLE), 0, 0},<br/>// Manufacturer Name Characteristic Value<br/>[CUSTOM_IDX_REMOTE_IO_VAL] = {ATT_USER_SERVER_CHAR_TEST1, PERM(RD, ENABLE)   PERM(WRITE_COMMAND, ENABLE),<br/>PERM(RD_T_NDARLE) = CISTOM VAL MAX LEN)</pre> |                           |          |                                 |  |
| };                                                                                                    |                           |          |                                 |  |

Figure 19. ATT database of custom service

```
/// Full CUSTOM Database Description - Used to add attributes into the database
const struct attm_desc custom_att_db[CUSTOM_IDX_NB] =
{
    // Device Information Service Declaration
    [CUSTOM_IDX_SVC] = {ATT_DECL_PRIMARY_SERVICE, PERM(RD, ENABLE), 0, 0},
    // Manufacturer Name Characteristic Declaration
    [CUSTOM_IDX_REMOTE_IO_CHAR] = {ATT_DECL_CHARACTERISTIC, PERM(RD, ENABLE), 0, 0},
    // Manufacturer Name Characteristic Value
    [CUSTOM_IDX_REMOTE_IO_VAL] = {ATT_USER_SERVER_CHAR_TEST1, PERM(RD, ENABLE) | PERM(WRITE_COMMAND, ENABLE), \
    PERM(RI, ENABLE), CUSTOM_VAL_MAX_LEN),
```

The second parameter of the structure can set the permission of custom service or characteristic. The permissions are defined as follows.

| Code symbol   | Description            |
|---------------|------------------------|
| RD            | Read                   |
| WRITE_REQ     | Write                  |
| WRITE_COMMAND | Write without response |
| NTF           | Notification           |
| IND           | Indication             |

#### Table 2. Permission definitions

2. Data sending function is located in custom\_task.c, which is implemented by using gattc\_write\_req\_ind\_handler() function.

#### Figure 20. Data sending function

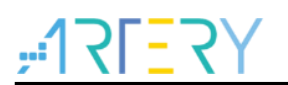

 Data receiving function is located in app\_custom.c, which is implemented by using custom\_value\_req\_ind\_handler() function. More cases can be added through switch in a similar way.

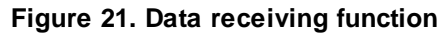

```
static int custom value req ind handler (ke msg id t const msgid,
                                           struct custom value req ind const *param,
                                           ke_task_id_t const dest_id,
                                           ke_task_id_t const src_id)
{
    // Initialize length
   uint8 t len = 0;
   // Pointer to the data
   uint8 t *data = NULL;
   at_rsp_content* rsp_content;
   //rxdata_buffer len = 0;
   // Check requested value
   switch (param->value)
    {
        case CUSTOM REMOTE IO STATUS:
        {
            // AT command
            UART SEND DATA (AT CMD IO GET);
            // Wait for response
            rsp_content = at_wait_for_rsp();
            // Set information
            len = APP CUSTOM REMOTE IO LEN;
            if(rsp content->data[4] == 0x31)
            {
              data = (uint8 t *) APP CUSTOM REMOTE IO HIGH;
            }
            else
            Ł
              data = (uint8_t *)APP_CUSTOM_REMOTE IO LOW;
            }
        } break;
        default:
            ASSERT ERR(0);
            break;
    }
```

### 3 AT command

### 3.1 Introduction

The Hayes command set (also known as the AT command set) is a specific command language originally developed for the Hayes Smartmodem 300. The command set consists of a series of short text strings that can be combined to produce commands for operations such as dialing, hanging up, and changing the parameters of the connection. The vast majority of dial-up modems use the Hayes command set in numerous variations.

The Hayes command set can subdivide into four groups:

- 1. Basic command set: A capital character followed by a digit. For example, M1.
- 2. Extended command set: An "&" (ampersand) and a capital character followed by a digit. This extends the basic command set. For example, &M1.
- 3. Proprietary command set: Usually starting either with a backslash ("\") or with a percent sign ("%"); these commands vary widely among modem manufacturers.
- 4. Register commands: Sr=n, where "r" is the number of the register to be changed, and "n" is the new value that is assigned.

### 3.2 BLE command

In this application note, only the basic command set is used. There are also some important characters for modem initialization.

- 1) AT "Attention": Each command string is prefixed with "AT", and a number of discrete modem commands can be concatenated after the "AT".
- 2) Z reset: Reset the modem to its initial state.
- 3) (a comma): Pause the software for one second, or many seconds if there are multiple commas.
- 4) <sup>A</sup>M Send a Carriage Return character to modem. It is a control character (transmitting this character is actually transmitting a byte, and the content is CR in ASCII).
- AT command set lists implemented in this application are shown below.

|                       | Send from MCU | Response from BLE | Note                       |
|-----------------------|---------------|-------------------|----------------------------|
| Wrong command or      |               | ERROR             | When the BLE receives a    |
| command not supported |               |                   | command not supported or   |
|                       |               |                   | wrong command, it returns  |
|                       |               |                   | ERROR, and MCU/BLE will    |
|                       |               |                   | send a new AT command.     |
|                       |               |                   | E.g., If MCU sends a wrong |
|                       |               |                   | command ATT, BLE will      |
|                       |               |                   | return ERROR.              |
| Startup test: AT      | AT            | ОК                | A. It is used to confirm   |
|                       |               |                   | whether the BLE is         |
|                       |               |                   | ready.                     |
|                       |               |                   | B. After receiving this    |
|                       |               |                   | command, MCU               |
|                       |               |                   | returns OK and             |
|                       |               |                   | confirms to start AT       |

Table 3. AT command set list(send from MCU)

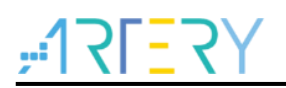

|             |           |           |          | command, thus to<br>avoid MCU sending AT<br>command before the<br>completion of BLE<br>power-on initialization,<br>causing malfunctions.<br>E.g., Test to confirm that<br>BLE is in AT command<br>mode: if MCU sends AT,<br>BLE will return OK                                                                                                    |
|-------------|-----------|-----------|----------|----------------------------------------------------------------------------------------------------|
|             | 0000622   |           | OKOGOO   | A Default hourd rates                                                                                                    |
| Set UAR I   | 96000ps   |           | OK9600   | A. Default baud fale:                                                                                                    |
| baud rate   | 19200bps  |           | OK19200  | 9,6000ps                                                                                                    |
| Eloch:      | 38400bps  |           | OK38400  | b. Aller BLE responds to                                                                                                    |
|             | 576000ps  |           | 0K57600  | baud rate is saved in                                                                                                    |
| AT+BAUD     | 115200bps | AT+BAUD5  | OK115200 | <ul> <li>Flash, and BLE</li> <li>communicates with</li> <li>MCU at the new baud</li> <li>rate. Power on again</li> <li>and reset, BLE will</li> <li>continue</li> <li>communication at the</li> <li>set baud rate</li> <li>C. After BLE responds to</li> <li>the baud rate, it</li> <li>immediately switches</li> <li>to the new baud rate</li> <li>for communication.</li> <li>E.g., When the baud rate is</li> <li>set to 115,200bps, MCU</li> <li>sends AT+BAUD5 and BLE</li> <li>returns OK115200; then</li> <li>BLE communicates with</li> <li>MCU at 115,200bps. Power</li> <li>on again and reset, BLE will</li> <li>continue communication at</li> <li>115,200bps.</li> </ul> |
| Set UART    | 9600bps   | AT+BAUDS1 | OK9600   | A. After BLE responds to                                                                                                    |
| baud rate   | 19200bps  | AT+BAUDS2 | OK19200  | the baud rate, it                                                                                                    |
| and save in | 38400bps  | AT+BAUDS3 | OK38400  | communicates with                                                                                                    |
| SRAM:       | 57600bos  | AT+BAUDS4 | OK57600  | MCU at the new baud                                                                                                    |
| AT+BAUDS    | 115200bps | AT+BAUDS5 | OK115200 | rate. Power on again,<br>BLE will communicate<br>at the baud rate saved<br>in Flash.                                                                                                    |

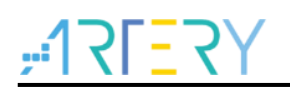

|                         |              |        | В.   | After responding to the   |
|-------------------------|--------------|--------|------|---------------------------|
|                         |              |        |      | baud rate, BLE            |
|                         |              |        |      | communicates with         |
|                         |              |        |      | MCU at the new baud       |
|                         |              |        |      | rate immediately.         |
|                         |              |        | E.a  | When the baud rate is     |
|                         |              |        | set  | to 19 200bps MCU          |
|                         |              |        | son  | ds AT+BALIDS2 and         |
|                         |              |        |      | Froturne OK10200: then    |
|                         |              |        |      | = returns OK 19200, then  |
|                         |              |        |      |                           |
|                         |              |        |      | U at 192000ps. Power      |
|                         |              |        | ona  | again and reset, BLE will |
|                         |              |        | con  | nmunicate with MCU at     |
|                         |              |        | the  | baud rate saved in        |
|                         |              |        | Flas | sh.                       |
| Modify BD name and save | AT+NAMExxxx  | OKxxxx | А.   | Default name:             |
| in Flash:               |              |        |      | SerialSPP                 |
| AT+NAME                 |              |        | В.   | After BLE responds to     |
|                         |              |        |      | the BD name, the new      |
|                         |              |        |      | BD name is saved in       |
|                         |              |        |      | Flash, and BLE            |
|                         |              |        |      | continue advertising      |
|                         |              |        |      | with the new BD name.     |
|                         |              |        |      | Power on again and        |
|                         |              |        |      | reset, BLE will           |
|                         |              |        |      | continue                  |
|                         |              |        |      | communication with        |
|                         |              |        |      | the new BD name.          |
|                         |              |        | C.   | Support up to 20-char     |
|                         |              |        |      | BD name                   |
|                         |              |        | Fa   | When BD name is           |
|                         |              |        | cha  | inded to Serial-GATT      |
|                         |              |        |      | Il conde                  |
|                         |              |        |      | NAMESorial CATT and       |
|                         |              |        |      |                           |
|                         |              |        | BLE  |                           |
|                         |              |        | GA   | I I; then BLE advertises  |
|                         |              |        | with | the name of Serial-       |
|                         |              |        | GA.  | II. Power on again and    |
|                         |              |        | rese | et, BLE will continue     |
|                         |              |        | usir | ng the name of Serial-    |
|                         |              |        | GA   | TT.                       |
| Modify BD name and save | AT+NAMESxxxx | OKxxxx | Α.   | After responding to the   |
| in SRAM:                |              |        |      | BD name, BLE              |
| AT+NAMES                |              |        |      | continue advertising      |
|                         |              |        |      | with the new BD name.     |

\_\_\_\_\_

|--|

|              |        |           |        | <ul> <li>Power on again and<br/>reset, BLE will<br/>continue<br/>communication with<br/>the BD name saved in<br/>Flash.</li> <li>B. Support up to 20-char<br/>BD name.</li> <li>E.g., When BD name is<br/>changed to Serial-GATT,<br/>MCU sends</li> <li>AT+NAMESSerial-GATT<br/>and BLE returns OKSerial-<br/>GATT; then BLE advertises<br/>with the name of Serial-<br/>GATT. Power again and<br/>reset, BLE will use the BD<br/>name saved in Flash</li> </ul> |
|--------------|--------|-----------|--------|----------------------------------------------------------------------------------------------------|
| Set          | 100ms  | AT+ADVI1  | OK100  | A. Default advertising                                                                                                    |
| advertising  | 250ms  | AT+ADVI2  | OK250  | interval: 100ms                                                                                                    |
| interval and | 500ms  | AT+ADVI3  | OK500  | B. After BLE returns OK,                                                                                                    |
| save in      | 1600ms | AT+ADVI4  | OK1600 | the new advertising                                                                                                    |
| Flash:       | 3200ms | AT+ADVI5  | OK3200 | interval is saved in                                                                                                    |
| AT+ADVI      |        |           |        | Flash and used for                                                                                                    |
|              |        |           |        | advertising packet.                                                                                                    |
|              |        |           |        | Power again and reset,                                                                                                    |
|              |        |           |        | the new advertising                                                                                                    |
|              |        |           |        | interval will be used.                                                                                                    |
|              |        |           |        | E.g., When the advertising                                                                                                    |
|              |        |           |        | interval is set to 100ms,                                                                                                    |
|              |        |           |        | MCU sends AT+ADVI1 and                                                                                                    |
|              |        |           |        | BLE returns OK100; then                                                                                                    |
|              |        |           |        | the advertising interval is                                                                                                    |
|              |        |           |        | 100ms. Power again and                                                                                                    |
|              |        |           |        | reset, BLE will continue                                                                                                    |
|              |        |           |        | using the advertising                                                                                                    |
|              |        |           |        | interval of 100ms.                                                                                                    |
| Set          | 100ms  | AT+ADVIS1 | OK100  | After BLE returns OK, the                                                                                                    |
| advertising  | 250ms  | AT+ADVIS2 | OK250  | new interval is used for                                                                                                    |
| interval and | 500ms  | AT+ADVIS3 | OK500  | advertising packet. Power                                                                                                    |
| save in      | 1600ms | AT+ADVIS4 | OK1600 | on again and reset, the                                                                                                    |
| SRAM:        | 3200ms | AT+ADVIS5 | OK3200 | advertising interval saved in                                                                                                    |
| AT+ADVIS     |        |           |        | Flash will be used.                                                                                                    |
|              |        |           |        | E.g., When the advertising                                                                                                    |
|              |        |           |        | interval is set to 100ms,                                                                                                    |

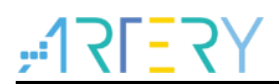

|             |             |        | MCU sends AT+ADVIS1           |
|-------------|-------------|--------|-------------------------------|
|             |             |        | and BLE returns OK100;        |
|             |             |        | then the advertising interval |
|             |             |        | is 100ms. Power on again      |
|             |             |        | and reset BLE will use the    |
|             |             |        | advertising interval saved in |
|             |             |        | Flach                         |
| Dood Floob: |             | OKadda | A Default 256 byte data       |
| AT+RFLASH   | AT+RELASHAU | Onauda | value: FF                     |
|             |             |        | ad(address): 1char            |
|             |             |        | da(data): 1 char              |
|             |             |        | B. BLE returns OK             |
|             |             |        | followed by address           |
|             |             |        | and the corresponding         |
|             |             |        | data.                         |
|             |             |        | E.g., When reading the data   |
|             |             |        | of "address:00". MCU sends    |
|             |             |        | AT+RFLASH00 and BLE           |
|             |             |        | returns OK00FF The data       |
|             |             |        | read from "address:00" is     |
|             |             |        | FF                            |
| Write Flash |             | OKadda | A Default reserved for        |
|             | da          | onadda | MCIL accessing 256            |
|             | ua          |        | byte data: EE                 |
|             |             |        |                               |
|             |             |        |                               |
|             |             |        | da(data): 1 char              |
|             |             |        | B. BLE returns OK             |
|             |             |        | tollowed by address           |
|             |             |        | and the corresponding         |
|             |             |        | data.                         |
|             |             |        | E.g., When writing data:AA    |
|             |             |        | of "address:00", MCU sends    |
|             |             |        | AT+WFLASH00AA and BLE         |
|             |             |        | returns OK00AA. The data      |
|             |             |        | written to "address:00" is    |
|             |             |        | AA.                           |

#### Table 4. AT command set list(send from BLE)

|                        | Send from BLE | Response from MCU | Note            |
|------------------------|---------------|-------------------|-----------------|
| Read remote IO level:  | AT+IOGET      | OKIOx             | X= 0 or 1.      |
| AT+IOGET               |               |                   | X=0: low level  |
|                        |               |                   | X=1: high level |
| Write remote IO level: | AT+IOSETx     | OKIOx             | X= 0 or 1.      |
| AT+IOSET               |               |                   | X=0: low level  |
|                        |               |                   | X=1: high level |

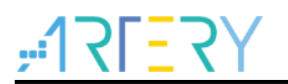

### 4 BLE application case

This application case shows how to use BLE to operate AT32WB415 on smartphones, including IO control and IO data reading.

#### 4.1 Hardware

- 1) AT-START-WB415 Board
- 2) Smartphone with LightBlue APP
- 3) Micro USB cable

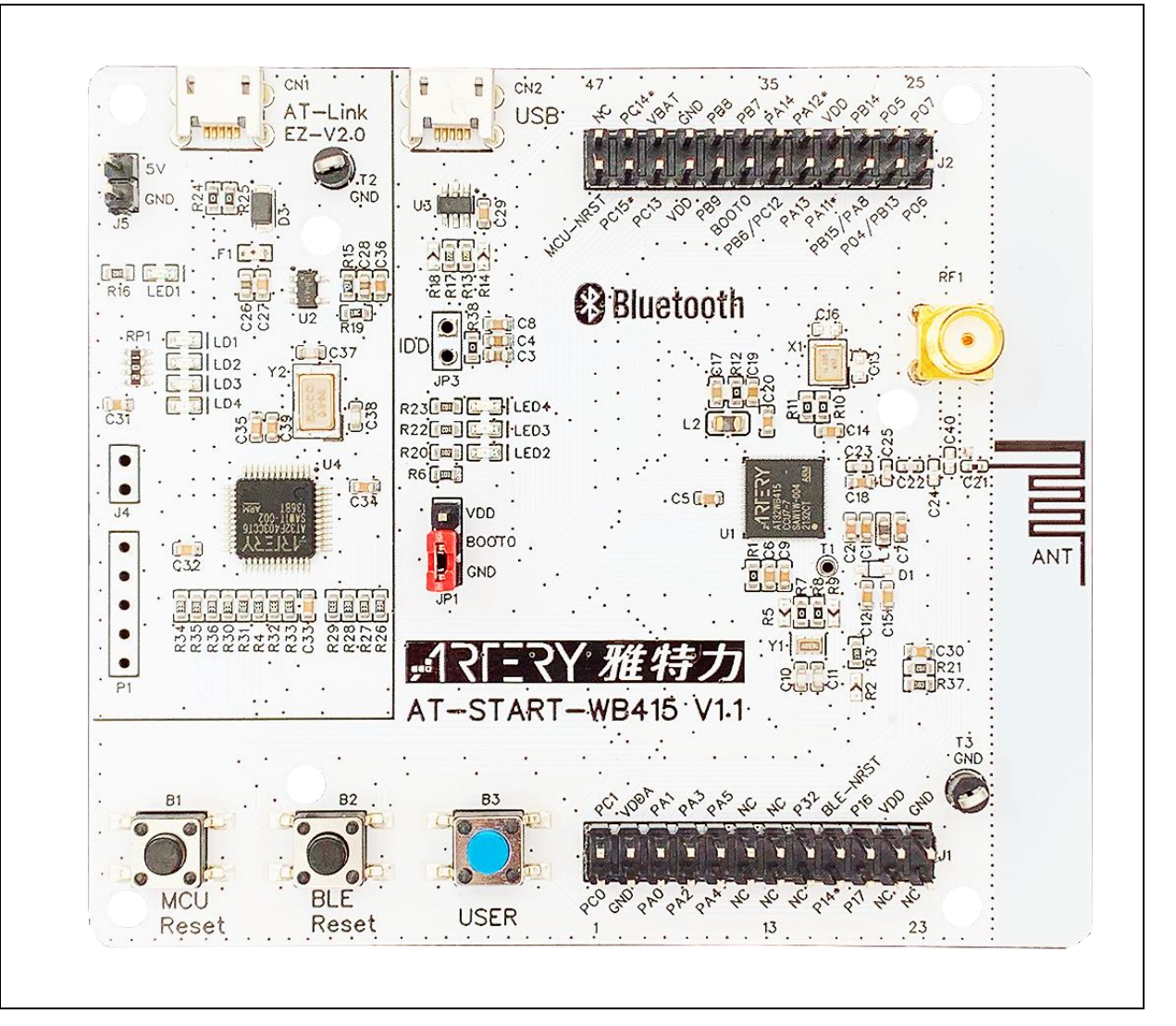

Figure 22. AT-START-WB415 Board

### 4.2 Software resources

### 4.2.1 MCU operations

IO control and data reading refer to the operations on MCU peripherals. In the code, users need to complete initialization and write functions to be executed after receiving the command. This application note takes GPIO control as an example, and users can follow this architecture for subsequent development.

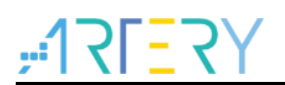

1. First, configure the corresponding GPIO. In this case, LED2(PB7) on AT-START-WB415 is used as the controlled pin.

Figure 23. Initialize LED function

```
207
      /**
208
        * @brief configure led gpio
        * @param led: specifies the led to be configured.
209
        * @retval none
210
        */
211
      void at32 led init(led type led)
212
213
      {
214
        gpio init type gpio init struct;
215
        /* enable the led clock */
216
        crm_periph_clock_enable(led_gpio_crm_clk[led], TRUE);
217
218
        /* set default parameter */
219
220
        gpio_default_para_init(&gpio_init_struct);
221
        /* configure the led gpio */
222
        gpio_init_struct.gpio_drive_strength = GPIO_DRIVE_STRENGTH_STRONGER;
223
224
        gpio init struct.gpio out type = GPIO OUTPUT PUSH PULL;
        gpio_init_struct.gpio_mode = GPIO_MODE_OUTPUT;
225
        gpio_init_struct.gpio_pins = led_gpio_pin[led];
226
227
        gpio_init_struct.gpio_pull = GPIO_PULL_NONE;
228
        gpio_init(led_gpio_port[led], &gpio_init_struct);
229
      }
```

2. Write the code to read and write LED.

#### Figure 24. Write LED

```
240
      void at32 led on(led type led)
241
      {
242
        if(led > (LED_NUM - 1))
243
         return;
         if(led_gpio_pin[led])
244
          led_gpio_port[led]->clr = led_gpio_pin[led];
245
246
       }
257
      void at32_led_off(led_type led)
258
      {
259
        if(led > (LED NUM - 1))
260
          return;
        if(led gpio pin[led])
261
          led gpio port[led]->scr = led gpio pin[led];
262
263
      }
```

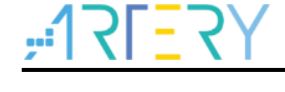

#### Figure 25. Read LED

```
flag_status gpio_input_data_bit_read(gpio_type *gpio_x, uint16_t pins)
203
204
      {
205
        flag_status status = RESET;
206
        if(pins != (pins & gpio_x->idt))
207
208
        {
209
        status = RESET;
210
        }
        else
211
212
        {
213
          status = SET;
214
        }
215
216
        return status;
217
      }
```

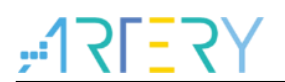

3. Call the at\_cmd\_handler function in the main loop to decode the AT Command and perform corresponding operations for different commands.

```
Figure 26. Call GPIO write and read function
```

| 123 | <pre>void at_cmd_handler(void)</pre>                                                   |
|-----|----------------------------------------------------------------------------------------|
| 124 | {                                                                                      |
| 125 | <pre>uint8_t msg_id = SIZEOFMSG-1, i;</pre>                                            |
| 126 | <pre>if(recv_cmp_flag == SET)</pre>                                                    |
| 127 | {                                                                                      |
| 128 | <pre>for(i = 0; i &lt;= SIZEOFMSG; i++)</pre>                                          |
| 129 | {                                                                                      |
| 130 | <pre>if(memcmp(recv_data, at_cmd_list[i].at_cmd_string, strlen(recv_data)) == 0)</pre> |
| 131 | {                                                                                      |
| 132 | msg_id = i;                                                                            |
| 133 | break;                                                                                 |
| 134 | }                                                                                      |
| 135 | }                                                                                      |
| 136 |                                                                                        |
| 137 | <pre>switch(at_cmd_list[msg_id].msg_id)</pre>                                          |
| 138 | {                                                                                      |
| 139 | case AT_CMD_IOSET0:                                                                    |
| 140 | {                                                                                      |
| 141 | <pre>printf("AT_CMD_IOSET0\r\n");</pre>                                                |
| 142 | at32_led_off(LED2);                                                                    |
| 143 | <pre>at_cmd_send(AT_RESULT_OK0);</pre>                                                 |
| 144 | break;                                                                                 |
| 145 | }                                                                                      |
| 146 | case AT_CMD_IOSET1:                                                                    |
| 147 | {                                                                                      |
| 148 | <pre>printf("AT_CMD_IOSET1\r\n");</pre>                                                |
| 149 | at32_led_on(LED2);                                                                     |
| 150 | <pre>at_cmd_send(AT_RESULT_OK1);</pre>                                                 |
| 151 | break;                                                                                 |
| 152 | }                                                                                      |
| 153 | case AT_CMD_IOGET:                                                                     |
| 154 | {                                                                                      |
| 155 | <pre>printf("AT_CMD_IOGET\r\n");</pre>                                                 |
| 156 | <pre>if(gpio_output_data_bit_read(GPIOB, GPIO_PINS_7))</pre>                           |
| 157 | {                                                                                      |
| 158 | at_cmd_send(AT_RESULT_OK1);                                                            |
| 159 | }                                                                                      |
| 160 | else                                                                                   |
| 161 |                                                                                        |
| 162 | <pre>at_cmd_send(AT_RESULT_OK0);</pre>                                                 |
| 163 | }                                                                                      |
| 164 | break;                                                                                 |
| 165 | }                                                                                      |
| 166 | default:                                                                               |
| 167 | {                                                                                      |
| 168 | <pre>printf("AT_CMD_ERROR\r\n");</pre>                                                 |
| 169 | at_cmd_send(AT_RSP_ERROR);                                                             |
| 170 | break;                                                                                 |
| 171 |                                                                                        |
| 172 | }                                                                                      |
| 173 | <pre>recv_cmp_flag = RESET;</pre>                                                      |
| 174 | <pre>memset(recv_data, 0, strlen(recv_data));</pre>                                    |
| 175 | 1                                                                                      |
| 1/6 | 1                                                                                      |

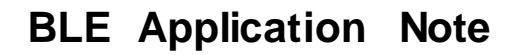

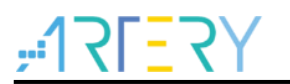

### 4.2.2 BLE receives requests

The command processing on Bluetooth side mainly relies on the app\_user\_entry() function in app.c. After the uart\_rx\_done flag is set, entry the at\_result\_to\_prefix() to perform decoding to determine whether the received data is AT command and determine the corresponding command number; then entry the corresponding case according to the command number, execute the corresponding request event, and then respond to MCU side.

#### Figure 27. Poll app\_user\_entry() in main loop

```
while(1)
{
    //schedule all pending events
    rwip_schedule();
    app_user_entry();
    // Checks for sleep have to be done with interrupt disabled
    GLOBAL_INT_DISABLE();
    oad_updating_user_section_pro();
    if(wdt_disable_flag==1)
    {
        wdt_disable();
    }
```

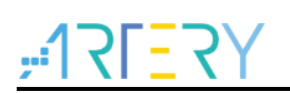

Figure 28. Decode received data

```
if(uart_rx_done == 1)
{
    // uint8_t baud_change = 0;
   uint8_t len;
    uint8_t rsp_code;
    //uint8_t idx;
    extern uint8_t rxdata_buffer_len;
    at_prefix_t *prefix_cmd;
    uint8_t w_flash_buf[2];
    //len = strlen((char*)rxdata_buffer);
    len = rxdata_buffer_len;
    rxdata buffer len = 0;
    if(rxdata buffer[len-1] == '\n')
    {
        //AT command finish
        //UART_PRINTF("finish\r\n");
       memcpy(&AT_cmd_buf[recv_AT_cmd_idx],rxdata_buffer,len);
        //UART PRINTF("%s\r\n", AT cmd buf);
       AT cmd_len += len;
        recv_AT_cmd_idx = 0;
    }
    else
    {
        //command not finish
       memcpy(&AT_cmd_buf[recv_AT_cmd_idx],rxdata_buffer,len);
       recv AT cmd idx = len;
       AT cmd len += len;
        uart rx done = 0;
        //UART PRINTF("not finish\r\n");
        return;
    }
    //dispatch AT-COMMAND
   prefix cmd = at result to prefix((char*)AT cmd buf, AT cmd len);
    uart rx done = 0;
    without prefix len = AT cmd len-prefix cmd->prefix len;
```

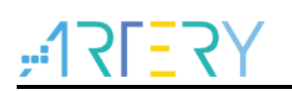

Figure 29. Select corresponding case, execute event and respond

```
switch(prefix cmd->code)
{
    case AT RESULT AT :
        //do nothing
        #ifdef used BK3432 MCU
        UART SEND DATA ("@");
        #endif
        UART_SEND_DATA("%s\r\n",get_at_rsp(rsp_code));
    break;
    case AT RESULT BAUD1 :
         UART_PRINTF("recv AT_RESULT_BAUD1\r\n");
         #ifdef used BK3432 MCU
         UART SEND DATA ("@");
         #endif
        UART SEND DATA("%s\r\n",get_at_rsp(rsp_code));
         cpu delay(15);
         uart init(9600);
         w flash buf[0] = 1;
         save parameter to BK3432 USED FLASH AREA(TAG BAUD,w flash buf);
   break;
    case AT RESULT BAUD2 :
         #ifdef used BK3432 MCU
         UART SEND DATA ("@");
         #endif
         UART SEND_DATA("%s\r\n",get_at_rsp(rsp_code));
         cpu delay(15);
         w flash buf[0] = 2;
         save parameter to BK3432 USED FLASH AREA(TAG BAUD, w flash buf);
         uart init(19200);
   break;
    case AT RESULT BAUD3 :
        #ifdef used BK3432 MCU
         UART SEND DATA ("@");
        #endif
       UART SEND DATA("%s\r\n",get_at_rsp(rsp_code));
        cpu delay(15);
        w_flash_buf[0] = 3;
        save parameter to BK3432 USED FLASH AREA(TAG BAUD,w flash buf);
        uart init(38400);
    break;
```

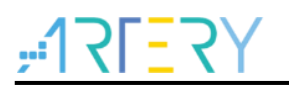

#### 4.2.3 BLE sends requests

The parts that send a request are added according to the implementation of characteristic. In this application, they are read remote IO level and write remote IO level. Both parts send AT command to MCU through the UART\_SEND\_DATA() function. The "write" in this application is set as "Write without response" in Profile, so there is no need to wait for the response from MCU. As for "read" in this application, the value should be added to the response of GATT, so users must wait for the MCU to respond. In the code, the at\_wait\_for\_rsp() function is used, and wait to obtain the responded data. After obtaining the data from MCU, send the data to the smartphone through the ke\_msg\_send() function.

#### Figure 30. Send write IO command

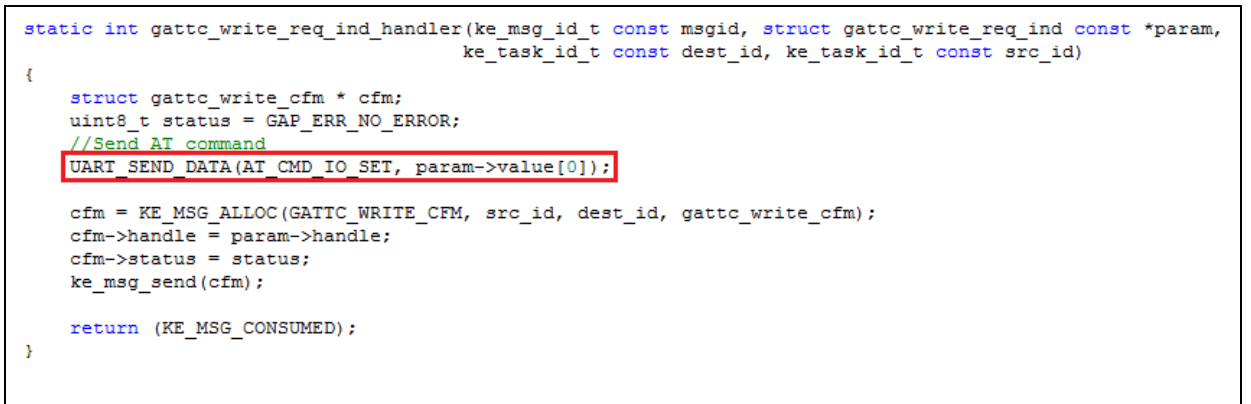

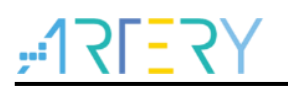

Figure 31. Send read IO command and send back data

```
static int custom_value_req_ind_handler(ke_msg_id_t const msgid,
                                           struct custom value req ind const *param,
                                           ke task id t const dest id,
                                           ke_task_id_t const src_id)
{
    // Initialize length
   uint8_t len = 0;
    // Pointer to the data
   uint8 t *data = NULL;
   at rsp content* rsp content;
    //rxdata_buffer_len = 0;
   // Check requested value
    switch (param->value)
        case CUSTOM REMOTE IO STATUS:
        Ł
             / AT command
            UART SEND DATA (AT CMD IO GET);
            // Wait for response
            rsp content = at wait for rsp();
            // Set information
            len = APP_CUSTOM REMOTE IO LEN;
            if(rsp_content->data[4] == 0x31)
            {
              data = (uint8_t *)APP_CUSTOM_REMOTE_IO_HIGH;
            3
            else
            ł
              data = (uint8_t *)APP_CUSTOM_REMOTE_IO_LOW;
            }
        } break;
        default:
            ASSERT ERR(0);
            break:
    }
   // Allocate confirmation to send the value
    struct custom_value_cfm *cfm_value = KE_MSG_ALLOC_DYN(CUSTOM_VALUE_CFM,
           src id, dest id,
            custom value cfm,
            len);
   // Set parameters
   cfm_value->value = param->value;
   cfm value->length = len;
   if (len)
    ł
        // Copy data
       memcpy(&cfm value->data[0], data, len);
    // Send message
   ke msg send(cfm value);
    return (KE_MSG_CONSUMED);
```

#### 4.2.4 Software download

After compiling the code of Bluetooth and MCU, download software to WB415 board through ICP Tool. Users need to import wb415\_ble\_app\_merge.bin (BLE side code) and Template.hex (MCU side code). The download process is as follows:

- 1. Connect AT-Link to PC via USB.
- 2. Open the host computer software Artery ICP Programmer Tool and connect to the AT32WB415 chip.
- Select BLE side code. Click the "Add" button in "File info" and select files to be downloaded. The default path after BLE side code compilation is "output->app" of the project. Select

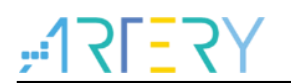

wb415\_ble\_app\_merge.bin, and enter the download start address "0x00000000".

- 4. Select MCU side code. Click the "Add" button in "File info" and select files to be downloaded. The default path after MCU side code compilation is the "Objects" folder of the project. Then, select Template.hex.
- 5. Click to download.
- 6. After the download is complete, the host computer software will prompt download & verification completion.

| Disconn                                                    | ect Part N   | umber: AT32\<br>k-EZ BLE _ FW <sup>(-</sup>                 | WB415CCU7-    | 7 FlashS  | ize: 256KB  | <del>،</del> 1 | SLES     |
|------------------------------------------------------------|--------------|-------------------------------------------------------------|---------------|-----------|-------------|----------------|----------|
| AT-Link                                                    | T-Lin        | k SN: 9F40602                                               | 0004017800A9  | 74C02 (V  | 'inUSB)     | 雅              | 特プ       |
|                                                            | Blueto       | oth module con                                              | nected        |           |             |                |          |
| Memory                                                     | read setting | s                                                           |               |           |             |                |          |
| Address                                                    | 0x 0000000   | 0 Read siz                                                  | e 0x 0001DE   | 10 Data   | bits 8 bits | •              | Read     |
| File info                                                  |              |                                                             |               |           |             |                |          |
| No.                                                        | File name    |                                                             |               | File size | Address ran | ge(0x)         | Add      |
|                                                            |              |                                                             |               |           |             |                | Delete   |
|                                                            |              |                                                             |               |           |             |                |          |
|                                                            |              |                                                             |               |           |             |                |          |
|                                                            |              |                                                             |               | Flash CRC | File CRC v  | erify I        | DownLoad |
|                                                            |              |                                                             |               |           |             |                |          |
| Flash info                                                 | Download     | File Info                                                   |               |           |             |                |          |
| Flash info                                                 | Download     | File Info                                                   | _             |           |             |                | _        |
| Flash info                                                 | Download     | File Info                                                   |               |           |             |                |          |
| Flash info                                                 | Download     | File Info                                                   |               |           |             |                |          |
| Flash info                                                 | Download     | File Info                                                   |               |           |             |                |          |
| Flash info                                                 | Download     | File Info                                                   |               |           |             |                |          |
| Flash info                                                 | Download     | File Info                                                   |               |           |             |                |          |
| Flash info                                                 | Download     | File Info                                                   |               |           |             |                |          |
| Flash info<br>13:39:55 : /<br>13:39:56 : 1<br>13:39:56 : 1 | Download     | tion is successful.<br>AT32WB415CCU7-7<br>nnection successf | FlashSize: 25 | :6KB      |             |                |          |

#### Figure 32. Host computer software connects to AT32WB415 chip

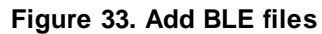

| Disconnect Part Number: AT32WB415CCU7-7 FlashSize: 256KB                                                                                                    |                                                                                                    |                                                                                                    |                                                                   |                                                                                                    |  |  |
|----------------------------------------------------------------------------------------------------|----------------------------------------------------------------------------------------------------|----------------------------------------------------------------------------------------------------|-------------------------------------------------------------------|----------------------------------------------------------------------------------------------------|--|--|
| AT-Link                                                                                                    | AT-Link-EZ BLE FW: V2.1.0                                                                                                    | A974C02 (WinUSB)                                                                                          | 雅                                                                 | 特力                                                                                                    |  |  |
| Memory r                                                                                                    | Bluetooth module connected                                                                                                    |                                                                                                    |                                                                   |                                                                                                    |  |  |
| Address 0                                                                                                    | x 00000000 Read size 0x 0001                                                                                                    | DE10 Data bits 8 b                                                                                        | its 🔻                                                             | Read                                                                                                    |  |  |
| No. Fi                                                                                                    | e name                                                                                                    | File size Address                                                                                         | s range(0x)                                                       | Add                                                                                                    |  |  |
|                                                                                                    |                                                                                                    |                                                                                                    |                                                                   | Delete                                                                                                    |  |  |
|                                                                                                    |                                                                                                    |                                                                                                    |                                                                   | -                                                                                                    |  |  |
|                                                                                                    |                                                                                                    |                                                                                                    |                                                                   |                                                                                                    |  |  |
| ₩ 打开                                                                                                    |                                                                                                    |                                                                                                    |                                                                   | ×                                                                                                    |  |  |
| <ul><li>Ⅰ○ 打开</li><li>○○○</li></ul>                                                                                                    | ♥ 🔰 ≪ ble_app_gatt → output → apj                                                                                                    | o <b>▼</b> 4 <del>)</del> 搜                                                                               | 宝 app                                                             | ×<br>م                                                                                                    |  |  |
| <ul> <li>◎ 打开</li> <li>④ ○</li> <li>④ ○</li> <li>组织 ▼</li> </ul>                                                                                                    | ♥ 🍶 ≪ ble_app_gatt 🕨 output 🕨 app<br>新建文件夹                                                                                                    | o • ∳j <u>@</u>                                                                                           | ' <u>i</u> g app<br>IⅢ ▼                                          | ×<br>م<br>ا                                                                                                    |  |  |
| <ul> <li>◎</li> <li>○</li> <li>○</li></ul>                                                                                                    | ♥ ↓ w ble_app_gatt → output → app<br>新建文件夹<br>名称                                                                                                    | o ▼ 4y <i>搜</i><br>修改日期                                                                                   | <i>读 app</i><br>Ⅲ ▼<br>类型                                         | ×<br>ク<br>1<br>、<br>た小                                                                                                    |  |  |
| <ul> <li>約</li> <li>打开</li> <li>④</li> <li>④</li> <li></li> <li></li></ul>                                                                                                    | <ul> <li>♥ ↓↓ ≪ ble_app_gatt → output → app<br/>新建文件夹</li> <li>名称</li> <li>^</li> <li>wb415_ble_app.bin</li> </ul>                                                                                                    | ● ● ● ● ● ● ● ● ● ● ● ● ● ● ● ● ● ● ●                                                                     | <i>读 app</i><br>⑧Ⅲ ▼<br>美型<br>BIN 文件                              | ×<br>・<br>、<br>、<br>、<br>、<br>、<br>、<br>、<br>、<br>、<br>、<br>、<br>、<br>、                                                                                                    |  |  |
| <ul> <li>○</li> <li>○</li></ul>                                                                                                    | <ul> <li>♥ ↓↓ ≪ ble_app_gatt → output → app<br/>新建文件夹</li> <li>名称</li> <li>▲ wb415_ble_app.bin</li> <li>■ wb415_ble_app_app.bin</li> </ul>                                                                              | ● ◆ <b>4</b> <i>提</i><br>修改日期<br>2022/7/1 14:55<br>2022/7/1 14:55                                         | <i>读 app</i><br>圓王 ▼<br>类型<br>BIN 文件<br>BIN 文件                    | ×<br>、<br>、<br>、<br>、<br>、<br>、<br>、<br>、<br>、<br>、<br>、<br>、<br>、                                                                                                    |  |  |
| <ul> <li>Ⅰ</li> <li>Ⅰ</li> <li>□</li> <li>□</li></ul>                                                                                                    | <ul> <li>✓ ble_app_gatt → output → app<br/>新建文件夹</li> <li>名称</li> <li>△ wb415_ble_app.bin</li> <li>□ wb415_ble_app_app.bin</li> <li>□ wb415_ble_app_merge.bin</li> </ul>                                                | ● ◆<br>◆<br>◆<br>◆<br>◆<br>◆<br>◆<br>◆<br>◆<br>◆                                                          | 凄 app<br>圓王 ▼<br>类型<br>BIN 文件<br>BIN 文件<br>BIN 文件                 | ×<br>・<br>ア<br>・<br>ア<br>・<br>ア<br>・<br>ア<br>・<br>ア<br>・<br>ア<br>・<br>ア<br>・<br>ア<br>・<br>ア<br>・<br>ア<br>・<br>ア<br>・<br>ア<br>・<br>、<br>大小<br>・<br>22<br>22<br>13<br>13<br>13<br>13<br>13<br>13<br>13<br>13<br>13<br>13                                                                                                    |  |  |
| <ul> <li>○</li> <li>○</li></ul>                                                                                                    | <ul> <li>✓ ble_app_gatt → output → app<br/>新建文件夹</li> <li>名称</li> <li>△ wb415_ble_app_bin</li> <li>△ wb415_ble_app_app.bin</li> <li>○ wb415_ble_app_merge.bin</li> <li>○ wb415_ble_app_stack.bin</li> </ul>             | ▶ ▼ 4 2<br>修改日期<br>2022/7/1 14:55<br>2022/7/1 14:55<br>2022/7/1 14:55<br>2022/7/1 14:55                   | 葉 app<br>Ⅲ ▼<br>类型<br>BIN 文件<br>BIN 文件<br>BIN 文件<br>BIN 文件        | レンジャンジャンジャンジャンジャンジャンジャンジャンジョン (1997)<br>「日本のでは、<br>「日本のでは、 |  |  |
| <ul> <li>○</li> <li>○</li></ul>                                                                                                    | <ul> <li>✓ ble_app_gatt → output → app<br/>新建文件夹</li> <li>名称</li> <li>△ wb415_ble_app_bin</li> <li>△ wb415_ble_app_app.bin</li> <li>○ wb415_ble_app_merge.bin</li> <li>○ wb415_ble_app_stack.bin</li> </ul>             | ● ◆ 4<br>修改日期<br>2022/7/1 14:55<br>2022/7/1 14:55<br>2022/7/1 14:55<br>2022/7/1 14:55                     | g app<br>Ⅲ ▼<br>类型<br>BIN 文件<br>BIN 文件<br>BIN 文件<br>BIN 文件        | レンジャング 21<br>一 ②<br>大小<br>22<br>13<br>127                                                                                                    |  |  |
| <ul> <li>○</li> <li>○</li></ul>                                                                                                    | <ul> <li>♥ ↓↓ ≪ ble_app_gatt → output → app<br/>新建文件夹</li> <li>名称</li> <li>↑ wb415_ble_app.bin</li> <li>↓ wb415_ble_app_merge.bin</li> <li>↓ wb415_ble_app_stack.bin</li> </ul>                                         | ● ◆ 4 授<br>修改日期<br>2022/7/1 14:55<br>2022/7/1 14:55<br>2022/7/1 14:55<br>2022/7/1 14:55                   | <i>雲 app</i><br>胆 ▼<br>美型<br>BIN 文件<br>BIN 文件<br>BIN 文件<br>BIN 文件 | ・<br>ア<br>・<br>ア<br>・<br>ア<br>・<br>ア<br>・<br>ア<br>・<br>ア<br>・<br>ア<br>・<br>ア<br>・<br>ア<br>・<br>・<br>・<br>・<br>・<br>・<br>・<br>・<br>・<br>・<br>・<br>・<br>・                                                                                                    |  |  |
| <ul> <li>□ 打开</li> <li>③ ○</li> <li>④ ○</li> <li>○</li> <li>○</li> <li< td=""><td><ul> <li>♥ Webe_app_gatt → output → app<br/>新建文件夹</li> <li>名称</li> <li>● wb415_ble_app.bin</li> <li>● wb415_ble_app_app.bin</li> <li>● wb415_ble_app_merge.bin</li> <li>● wb415_ble_app_stack.bin</li> </ul></td><td>● ◆ 4 授<br/>修改日期<br/>2022/7/1 14:55<br/>2022/7/1 14:55<br/>2022/7/1 14:55<br/>2022/7/1 14:55</td><td>要 app<br/>胆 ▼<br/>类型<br/>BIN 文件<br/>BIN 文件<br/>BIN 文件<br/>BIN 文件</td><td>・<br/>ア<br/>マ<br/>ネ小<br/>24<br/>24<br/>134<br/>124</td></li<></ul> | <ul> <li>♥ Webe_app_gatt → output → app<br/>新建文件夹</li> <li>名称</li> <li>● wb415_ble_app.bin</li> <li>● wb415_ble_app_app.bin</li> <li>● wb415_ble_app_merge.bin</li> <li>● wb415_ble_app_stack.bin</li> </ul>            | ● ◆ 4 授<br>修改日期<br>2022/7/1 14:55<br>2022/7/1 14:55<br>2022/7/1 14:55<br>2022/7/1 14:55                   | 要 app<br>胆 ▼<br>类型<br>BIN 文件<br>BIN 文件<br>BIN 文件<br>BIN 文件        | ・<br>ア<br>マ<br>ネ小<br>24<br>24<br>134<br>124                                                                                                    |  |  |
|                                                                                                    | <ul> <li>▼ Webe_app_gatt → output → app<br/>新建文件夹</li> <li>名称</li> <li>△ wb415_ble_app.bin</li> <li>○ wb415_ble_app_merge.bin</li> <li>○ wb415_ble_app_stack.bin</li> </ul>                                             | ● ◆ 4 授<br>修改日期<br>2022/7/1 14:55<br>2022/7/1 14:55<br>2022/7/1 14:55<br>2022/7/1 14:55                   | 要 app<br>胆 ▼<br>类型<br>BIN 文件<br>BIN 文件<br>BIN 文件<br>BIN 文件        | ・<br>・<br>・<br>・<br>・<br>・<br>・<br>・<br>・<br>・<br>・<br>・<br>・<br>・                                                                                                    |  |  |
|                                                                                                    | <ul> <li>✓ ble_app_gatt → output → app<br/>新建文件夹</li> <li>名称         <ul> <li>wb415_ble_app.bin</li> <li>wb415_ble_app_app.bin</li> <li>wb415_ble_app_merge.bin</li> <li>wb415_ble_app_stack.bin</li> </ul> </li> </ul> | ● ◆ 4 授<br>修改日期<br>2022/7/1 14:55<br>2022/7/1 14:55<br>2022/7/1 14:55<br>2022/7/1 14:55<br>2022/7/1 14:55 | 要 app<br>胆 ▼<br>类型<br>BIN 文件<br>BIN 文件<br>BIN 文件<br>BIN 文件        | ・<br>、<br>、<br>、<br>、<br>、<br>、<br>、<br>、<br>、<br>、<br>、<br>、<br>、                                                                                                    |  |  |

#### Figure 34. Modify BLE download start address

| <i>≣</i> ⊡ Add address     |            |    |  |
|----------------------------|------------|----|--|
| Download start address(0x) | 0000000    |    |  |
| (BLE start address :       | 0x0000000) |    |  |
|                            |            | ОК |  |
|                            |            |    |  |

Figure 35. Add MCU files

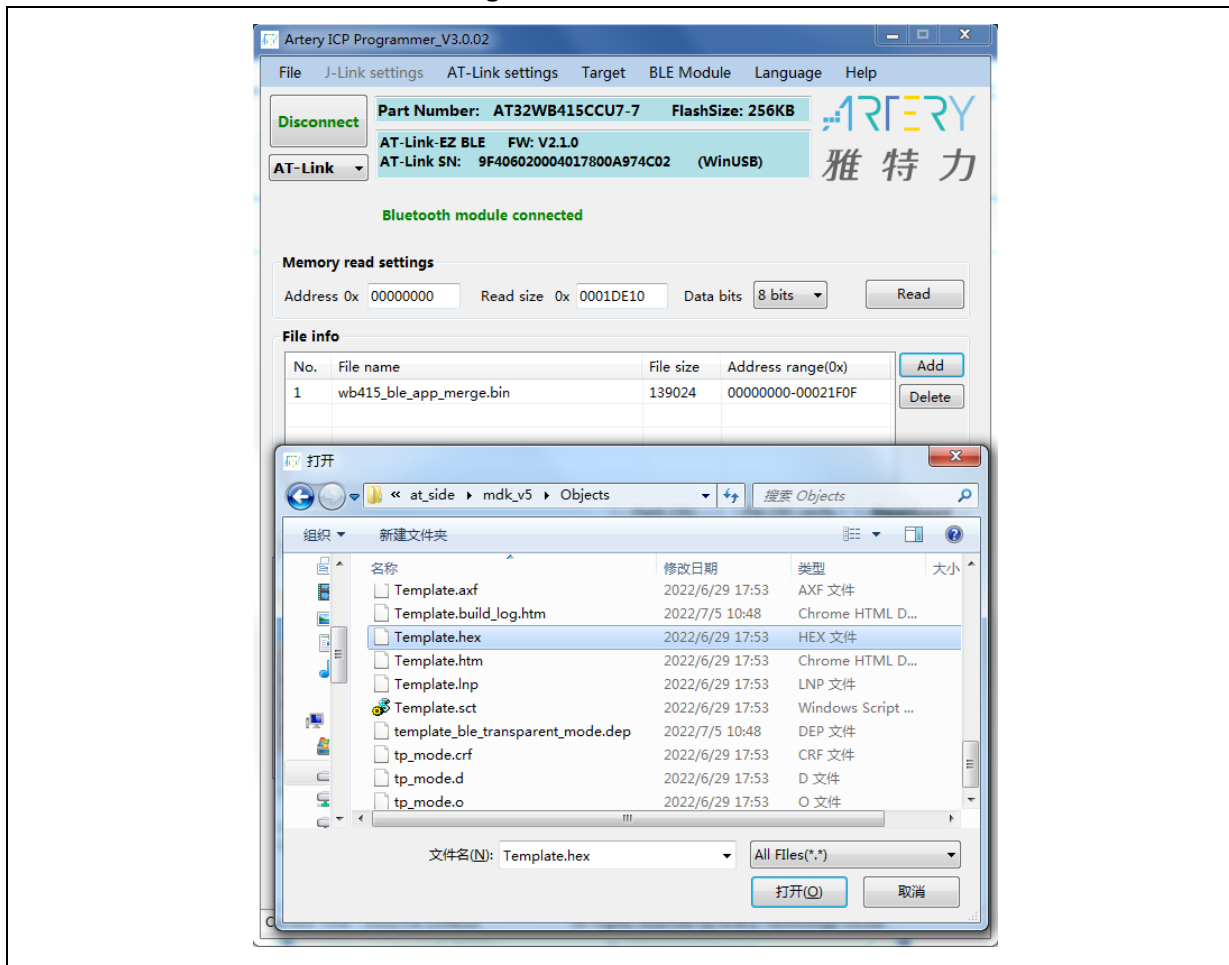

| Artery ICP Programmer_V3.0.02               | BLE Module Language Help            |
|---------------------------------------------|-------------------------------------|
| DownLoad Form                               |                                     |
| sLib status                                 |                                     |
| sLib status: Disable                        | 1                                   |
| Enable password 0x sL                       | ib position: Main Flash 👻           |
| Disable password 0x St                      | art sector                          |
| Disable sLib Da                             | ATA start sector 🔹                  |
| Er                                          | id sector 🔹                         |
| Extra options                               | Plusteeth medule                    |
| Erase options                               | Erase options                       |
| Erase the sectors of file size •            | Erase main space 🔻                  |
| Verify Custom encryption key for verify     | Disable BLE FAP before download     |
|                                             | Enable BLE FAP after download       |
| Disable sLib before download                | 🔲 Write software serial number(SN)  |
| Enable sLib                                 | Write address 0x 08010000           |
|                                             | Current SN 0x 0000001               |
| Disable FAP before download                 | Increase step 0x 00000001           |
| Enable FAP after download                   |                                     |
| Access protection -                         | Jump to the user program            |
| 🔲 Write user system data                    | Button free mode                    |
| User system data file path                  |                                     |
|                                             |                                     |
| wb415_ble_app_merge.bin File downloading    |                                     |
|                                             | 55%                                 |
| Start F                                     | Download Cancel Close               |
| Start                                       |                                     |
|                                             |                                     |
| rrent Time : 2022/7/8 13:49:48 All Rights r | eserved by Artery Technology Co.Ltd |

#### Figure 36. Click to download

#### Figure 37. Download & verification completion

| nplate.hex Verification successfully ! ! |
|------------------------------------------|
| Start Download Cancel                    |

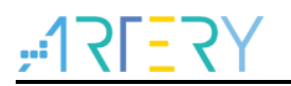

### 4.3 AT command mode

It is recommended to install a Bluetooth tool/software with Bluetooth device operation function on the smartphone. This application note takes LightBlue APP as an example.

Perform the following steps to verify that the AT command mode in this application works properly.

1. Open LightBlue APP and find the Bluetooth device called WB415-GATT and then connect to it.

Figure 38. Search WB415-GATT

| Sort Light                                      | <b>t</b> Blue | Filter           |
|-------------------------------------------------|---------------|------------------|
| Enjoying LightBlue?<br>Learn about our insights | into BLE      |                  |
| you@example.com                                 |               |                  |
| Sign Up                                         | Not Now       |                  |
| Q Search Peripherals I                          | 3y Name       |                  |
| Peripherals Nearby                              |               |                  |
| Galaxy Watch                                    | h (0E7C) LE   | >                |
| WB415-GAT                                       | Т             | >                |
| Unnamed<br>1 service                            |               | >                |
| Unnamed<br>No services                          |               | >                |
| Unnamed<br>-98 No services                      |               | >                |
| Unnamed<br>-70 No services                      |               | >                |
| III Unnamed                                     |               | >                |
| Peripherals Virtual Devices                     | Log Learn     | දිටු<br>Settings |

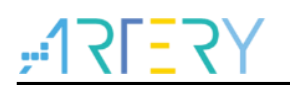

2. Check to confirm that it is connected. Click UUID:CODE and confirm that the 0xC101 is set. The 0xC101 is the service and characteristic used in AT command mode.

| 🗸 Back                      | Periph               | eral     | С        | lone   |
|-----------------------------|----------------------|----------|----------|--------|
| WB415                       | -GATT                |          |          |        |
| UUID: B4F39B8               | 31-64B6-8854-58      | 8EC-AD32 | 1CCE989C |        |
| Connected                   | ]                    |          |          |        |
| ADVERTIS                    | EMENT DAT            | ΓA       | S        | how    |
| UUID: F00                   | 0                    |          |          |        |
| 0xF002<br>Properties: Write | e Without Respon     | ISE      |          | >      |
| 0xF001<br>Properties: Noti  | fy                   |          |          | >      |
| UUID: COE                   | DE                   |          |          |        |
| 0xC101<br>Properties: Rea   | d Write Without Re   | esponse  |          | >      |
| Device Info                 | ormation             |          |          |        |
| Manufactur<br>BEKEN SAS     | rer Name Str         | ing      |          | >      |
| Model Nun<br>BK-BLE-1.0     | nber String          |          |          | >      |
| Serial Num                  | ber String           |          |          | >      |
| Peripherals Virtua          | (initial devices Log | Lea      | arn Se   | ttings |

#### Figure 39. Connection status and 0xC101 characteristics

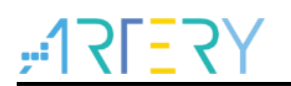

- 3. There are two available functions, i.e., READ VALUES and WRITTEN VALUES.
- 4. Click "Read again" to obtain IO status data, and the returned data is 0x00 or 0x01 (represents LED off or LED on) to indicate IO high level or IO low level.
- 5. Click "Write new value", and write 0 or 1 to configure IO low level or IO high level. Two statuses of LED2 can be seen on AT-START-WB415 board. LED2 is on when the circuit is low-level.

#### Figure 40. Read/write IO data

| <b>&lt;</b> WB415-GATT                               | 0xC101 |             | Hex                    |
|------------------------------------------------------|--------|-------------|------------------------|
| WB415-GATT                                           |        |             |                        |
| OxC101<br>UUID: C101<br>Connected                    |        |             |                        |
| READ VALUES                                          |        |             |                        |
| Read again                                           |        |             |                        |
| i Cloud Conne                                        | ect    |             | $\bigcirc$             |
| 0x <b>01</b><br>16:57:47.899<br>0x00<br>16:57:36.229 |        |             |                        |
| WRITTEN VALUES                                       |        |             |                        |
| Write new value                                      |        |             |                        |
| Ox <b>01</b><br>16:57:46.213                         |        |             | i                      |
| OxOO<br>16:57:42.971                                 |        |             | í                      |
| DESCRIPTORS                                          |        |             |                        |
| PROPERTIES                                           |        |             |                        |
| Read                                                 |        |             |                        |
| Peripherals Virtual Device                           | es Log | Q.<br>Learn | <b>رژی</b><br>Settings |

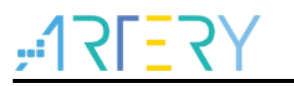

### 4.4 Transparent mode

The transparent command simplifies development process, so users do not need to implement services and characteristics but only focus on application development on the MCU side. Other required functions can be realized by defining the format of transparent data. In transparent mode, no "CR + LF" is added at the end of each data. This application note introduces two interfaces, i.e., WB415 USART2 used for connection with mobile app, and USB interface used for custom HID.

#### 4.4.1 UART interface

 Use the USER key on AT-START-WB415 to switch AT command mode and transparent mode (UART and USB). The current mode information is print out through USART2\_TX(PA2). LED3 indicates the current mode. In AT command mode, LED3 is off; in transparent mode, LED3 is on.

Note: Transparent mode conflicts with AT command mode, which means that custom services are unavailable in transparent mode.

2. Press USER key on WB415 to enter transparent mode, and LED3 is on; or confirm whether the current mode is transparent mode according to the message print out via USART2.

| ATK KOM V2.6                                                                            | _                | $\Box$ $\times$ |
|-----------------------------------------------------------------------------------------|------------------|-----------------|
| uart log ready<br>enter uart tp mode<br>enter usb tp mode<br>enter general mode         | Port<br>COM20:A1 | Link-USART 🗸    |
|                                                                                         | Baud rate        | 115200 ~        |
|                                                                                         | Stop bits        | 1 ~             |
|                                                                                         | Data bits        | 8 ~             |
|                                                                                         | Parity           | None 🗸          |
|                                                                                         | Operation        | 🛞 Close         |
|                                                                                         | Save Data        | Clear Data      |
|                                                                                         | Hex              | DTR             |
|                                                                                         | RTS              | □ 自动保存          |
| Single Send Multi Send Protocol Transmit Help                                           |                  | mp 100 ms       |
| hello world                                                                             | ,                | Send            |
|                                                                                         |                  | Clear Send      |
| Timing Cycle: 2000 ms Open File                                                         | Send File        | Stop Send       |
| □ Hex Send □ Wordwrap 0% 正点原子官方は                                                        | 仓坛http://www     | .openedv.com/   |
| ☆         www.openedv.com         S:0         R:78         CTS=1 DSR=0 DCD=0         Cu | urrent time13    | :34:23          |

Figure 41. Switch to transparent mode

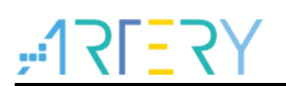

3. Use LightBlue to connect to WB415, and find the F000 service that includes F001 and F002 characteristics. The service and characteristics are used in transparent mode.

| <  | K Back P                                        | eripheral                |          | Clone           |
|----|-------------------------------------------------|--------------------------|----------|-----------------|
| ١  | WB415-GA                                        | Π                        |          |                 |
| U  | JUID: 0C072287-2C14-                            | -74BF-038B-              | 3201FBD7 | 14B8            |
| C  | Connected                                       |                          |          |                 |
|    | ADVERTISEMEN                                    | IT DATA                  |          | Show            |
|    | UUID:<br>0000F000-0000                          | 00-00                    | 805F9E   | 334FB           |
| 30 | 0xF00284CF-F7E3-55<br>Properties: Write Without | 5B4-6C4C-9<br>t Response | FD14010  | 0A16 >          |
|    | 0xF00184CF-F7E3-55<br>Properties: Notify        | 5B4-6C4C-9               | )FD14010 | 0A16 >          |
|    | UUID: CODE                                      |                          |          |                 |
|    | 0xC101<br>Properties: Read Write W              | Vithout Respo            | nse      | >               |
|    | Device Informati                                | on                       |          |                 |
|    | Manufacturer Nar<br>BEKEN SAS                   | me String                |          | >               |
|    | Model Number S<br>BK-BLE-1.0                    | tring                    |          | >               |
| P  | Peripherals Virtual Devices                     | Log                      | Q        | ریک<br>Settings |
|    |                                                 |                          |          |                 |

#### Figure 42. LightBlue connects to WB415

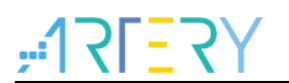

4. Transmit data to MCU through transparent mode: Enter 0xF002 and switch the data mode to UTF-8 String in the upper right. Click "Write new value" to input any string, and the string will be output to the serial port assistant through USART2 TX of WB415.

| KWB415-GATT 0xF00284CF-F7E UTF-8                                                                                                    |
|----------------------------------------------------------------------------------------------------|
| WB415-GATT<br>OXFO0284CF-F7E3-55B4<br>UUID: F00284CF-F7E3-55B4-6C4C-9FD140100A16<br>Connected                                                                                                    |
| Write powership                                                                                                    |
| "write to wb415"<br>14:08:51.280                                                                                                    |
| DESCRIPTORS                                                                                                    |
| PROPERTIES                                                                                                    |
| Write Without Response                                                                                                    |
|                                                                                                    |
| Image: Constraint of the second second sec |
|                                                                                                    |

#### Figure 43. LightBlue write data

| XCOM V2.6                                     |                     |                |
|-----------------------------------------------|---------------------|----------------|
| write to wb415                                | Port                |                |
|                                               | COM20:A             | TLink-USART 🗸  |
|                                               | Baud rate           | 115200 ~       |
|                                               | Stop bits           | 1 ~            |
|                                               | Data bits           | 8 ~            |
|                                               | Parity              | None ~         |
|                                               | Operation           | 🍝 Close        |
|                                               |                     |                |
|                                               | Save Dat            | a Clear Data   |
|                                               | Hex                 | 🗌 DTR          |
|                                               | 🗌 RTS               | 🗌 自动保存         |
|                                               | TimeSt              | emp 100 ms     |
| Single Send Multi Send Protocol Transmit Help |                     |                |
|                                               |                     | Send           |
|                                               |                     |                |
|                                               |                     | 🗸 🛛 Clear Send |
| Timing Cycle: 2000 ms                         | Open File Send File | Stop Send      |
| Hex Send Wordwrap                             |                     | v.openedv.com/ |
|                                               |                     |                |

Figure 44. WB415 prints the received data

5. Transmit data to a smartphone through transparent mode: Enter 0xF001 and click "Listen for notifications", and the first data to be received is "Notification Start". Then, click "Send" after the serial port assistant has printed all strings, and 0xF001 will display these strings.

| XCOM V2.6                                   | _              |                |
|---------------------------------------------|----------------|----------------|
|                                             | Port           |                |
|                                             | COM20:A        | TLink-USART 🔍  |
|                                             | Baud rate      | 115200 ~       |
|                                             | Stop bits      | 1 ~            |
|                                             | Data bits      | 8 ~            |
|                                             | Parity         | None ~         |
|                                             | Operation      | 💓 Close        |
|                                             | Save Dat       | a Clear Data   |
|                                             | Hex            | DTR            |
|                                             | RTS            | □ 自动保存         |
| Single Sand Matt Send Brate of Francis Hall | TimeSt         | emp 100 ms     |
| notify app                                  |                | A Soud         |
|                                             |                | Selfa          |
|                                             |                | 🗸 🗌 Clear Send |
| Timing Cycle: 2000 ms Open F                | le Send File   | Stop Send      |
| □ Hex Send □ Wordwrap 0% 正点原子               | 官方论坛http://www | v.openedv.com/ |
| twww.openedy.com S:10 R:0 CTS=1.DSR=0.DCD=  | Current time1  | 4.11.46        |

Figure 45. Input data to WB415

| S. LIGHEBILE TECEIVE:                    |                 |
|------------------------------------------|-----------------|
| <b>〈</b> WB415-GATT <b>0xF0018</b>       | 4CF-F7E UTF-8   |
|                                          | 7E9 55D1        |
| UXFUU1040F-F7                            | E3-00D4         |
| UUID: F00184CF-F7E3-55B4-60              | 4C-9FD140100A16 |
| Connected                                |                 |
| NOTIFIED VALUES                          |                 |
|                                          | Stop listening  |
| i Cloud Connect                          |                 |
| "notify app"<br>14:11:06.461             |                 |
| "Notification Start<br>14:10:42.495      |                 |
| DESCRIPTORS                              |                 |
| O<br>Client Characteristic Configuration |                 |
| PROPERTIES                               |                 |
| Notify                                   |                 |
|                                          |                 |
|                                          |                 |
|                                          | 0               |
| Peripherals Virtual Devices Log          |                 |
|                                          |                 |
|                                          |                 |

#### Figure 46. LightBlue receives data from WB415

#### 4.4.2 USB interface

The demo of transparent mode via USB is based on the custom HID demo in BSP; refer to AN0097 for details. Exactly the same as transparent mode via UART on the BT end, it uses Artery USB HID Demo host computer to connect to WB415, and the transmit and receive data also have 0xF001 and 0xF002 features. The process is as below:

- 1. Switch WB415 to USB transparent mode; press the USER key to switch among UART, USB and General mode.
- 2. Connect USB cable to WB415, open the host computer and select USB HID target.

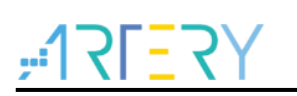

|  | Figure | 47. | Select | USB | HID | Target |
|--|--------|-----|--------|-----|-----|--------|
|--|--------|-----|--------|-----|-----|--------|

|                    | USB HID Target HID-compliant device       |  |  |  |
|--------------------|-------------------------------------------|--|--|--|
| Communication view | Button 1 Report ID (h) 5 C                |  |  |  |
|                    | Led 4 Report ID (h) 4                     |  |  |  |
|                    |                                           |  |  |  |
|                    | Clear Input Output Report byte length (h) |  |  |  |
|                    |                                           |  |  |  |
|                    | J<<br>₩/ite                               |  |  |  |

3. Fill in the data length before sending data to APP; then click "Write" and check 0xF001 on mobile APP to view the received data.

Figure 48. Fill in data length

| Device capabilities | USB HID Target HID-compliant device                                                                        | •           |
|---------------------|----------------------------------------------------------------------------------------------------|-------------|
| Communication view  | Buttons Button 1 Report ID (h) 5 C Led 2 Report ID (h) 2 C Led 3 Report ID (h) 3 C Led 4 Report ID (h) 4 C |             |
|                     |                                                                                                    |             |
|                     | Output Report byte length (h) 4 Bytes                                                                      | Clear Input |
|                     | <                                                                                                    | ><br>Write  |

| 49. Received data on m                                        | obile AP       |
|---------------------------------------------------------------|----------------|
| KWB415-GATT 0xF00184CF-F                                      | 7E3 Hex        |
| WB415-GATT                                                    |                |
| 0xF00184CF-F7E3-                                              | 55B4           |
| UUID: F00184CF-F7E3-55B4-6C4C-9FD                             | 140100A16      |
| Connected                                                     |                |
| NOTIFIED VALUES                                               |                |
|                                                               | Stop listening |
| i) Cloud Connect                                              |                |
| 0xAABBCCDD<br>14:22:10.689                                    |                |
| 0x6E6F7469667920617070<br>14:21:29.830                        |                |
| 0x4E6F74696669636174896F6E2053746172740D0A000<br>14:21:00.055 |                |
| DESCRIPTORS                                                   |                |
| O<br>Client Characteristic Configuration                      |                |
| PROPERTIES                                                    |                |
| 10-10 - 10-10                                                 |                |

4. The same as UART transparent mode, the mobile APP sends data to USB host computer; then find the 0xF002 and write data. The data sent from mobile is displayed in the "Input Report" on the USB host computer.

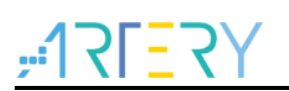

| - 🖅 Device capabilities | USB HID Target HID-compliant device            | •           |
|-------------------------|------------------------------------------------|-------------|
|                         | Buttons Leds                                   |             |
| 之 Communication view    | 🕞 🗖 Led 2 Report ID (h)                        | 2           |
|                         | Button 1 Report ID (h) 5 5 Led 3 Report ID (h) | 3 🙆         |
|                         | Led 4 Beport ID (h)                            | 4           |
|                         |                                                | <b>_</b>    |
|                         | Input Report byte length (h)                   | ."3DUf      |
|                         |                                                |             |
|                         |                                                |             |
|                         | <                                              | >           |
|                         |                                                | Clear Input |
|                         | Output Report byte length (h) 4 Bytes          |             |
|                         | 0000 AA BB CC DD                               |             |
|                         |                                                |             |
|                         |                                                |             |
|                         |                                                | >           |
|                         |                                                | Write       |

Figure 51. Received data in Input Report on the host computer

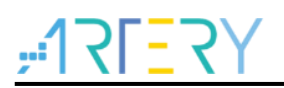

## 5 Revision history

| Date       | Version | Revision note                                                                      |
|------------|---------|------------------------------------------------------------------------------------|
| 2021.12.30 | 2.0.0   | Initial release                                                                    |
|            | 2.0.1   | 1. Use functions inside BSP to call LED ON or LED OFF1;                            |
| 2022.04.18 |         | 2. Modify the values returned in BLE Get IO state: "H" and "L" of ASCII changed to |
|            |         | "1" and "0".                                                                       |
| 2022.04.25 | 2.0.2   | 1. Update the photo of WB415 board;                                                |
| 2022.04.25 | 2.0.2   | 2. Add instructions on MCU side code download.                                     |
| 2022.06.15 | 2.0.3   | Add application cases of transparent mode.                                         |
| 2022.07.08 | 2.0.4   | Update screenshots of ICP tool and XCOM interfaces.                                |
| 2022.11.16 | 2.0.5   | Added transparent mode via USB.                                                    |

#### Table 5. Document revision history

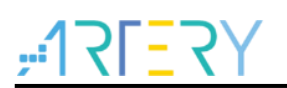

#### IMPORTANT NOTICE - PLEASE READ CAREFULLY

Purchasers understand and agree that purchasers are solely responsible for the selection and use of Artery's products and services.

Artery's products and services are provided "AS IS" and Artery provides no warranties express, implied or statutory, including, without limitation, any implied warranties of merchantability, satisfactory quality, non-infringement, or fitness for a particular purpose with respect to the Artery's products and services.

Notwithstanding anything to the contrary, purchasers acquires no right, title or interest in any Artery's products and services or any intellectual property rights embodied therein. In no event shall Artery's products and services provided be construed as (a) granting purchasers, expressly or by implication, estoppel or otherwise, a license to use third party's products and services; or (b) licensing the third parties' intellectual property rights; or (c) warranting the third party's products and services and its intellectual property rights.

Purchasers hereby agrees that Artery's products are not authorized for use as, and purchasers shall not integrate, promote, sell or otherwise transfer any Artery's product to any customer or end user for use as critical components in (a) any medical, life saving or life support device or system, or (b) any safety device or system in any automotive application and mechanism (including but not I imited to automotive brake or airbag systems), or (c) any nuclear facilities, or (d) any air traffic control device, application or system, or (e) any weapons device, application or system, or (f) any other device, application or system where it is reasonably foreseeable that failure of the Artery's products as used in such device, application or system would lead to death, bodily injury or catastrophic property damage.

Any inconsistency of the sold ARTERY products with the statement and/or technical features specification described in this do cument will immediately cause the invalidity of any warranty granted by ARTERY products or services stated in this document by ARTERY, and ARTERY disclaims any responsibility in any form.

© 2022 ARTERY Technology - All Rights Reserved